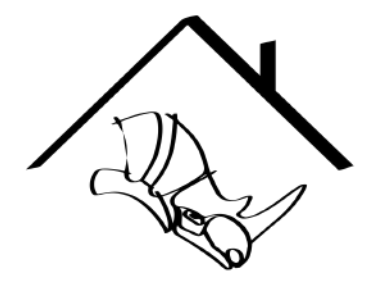

# Solid Gold Ring

OS: Windows / Units: MM

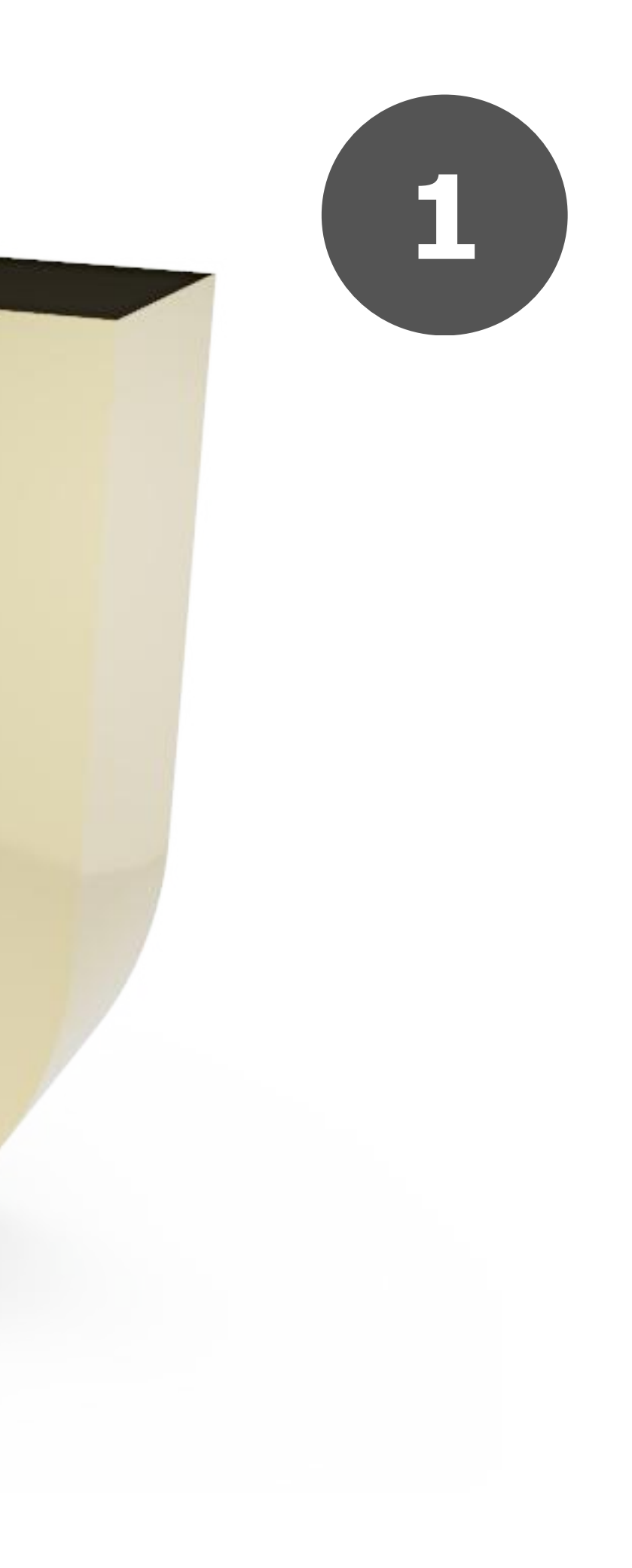

W 001\_Template.3dm (5 MB) - Rhino WIP

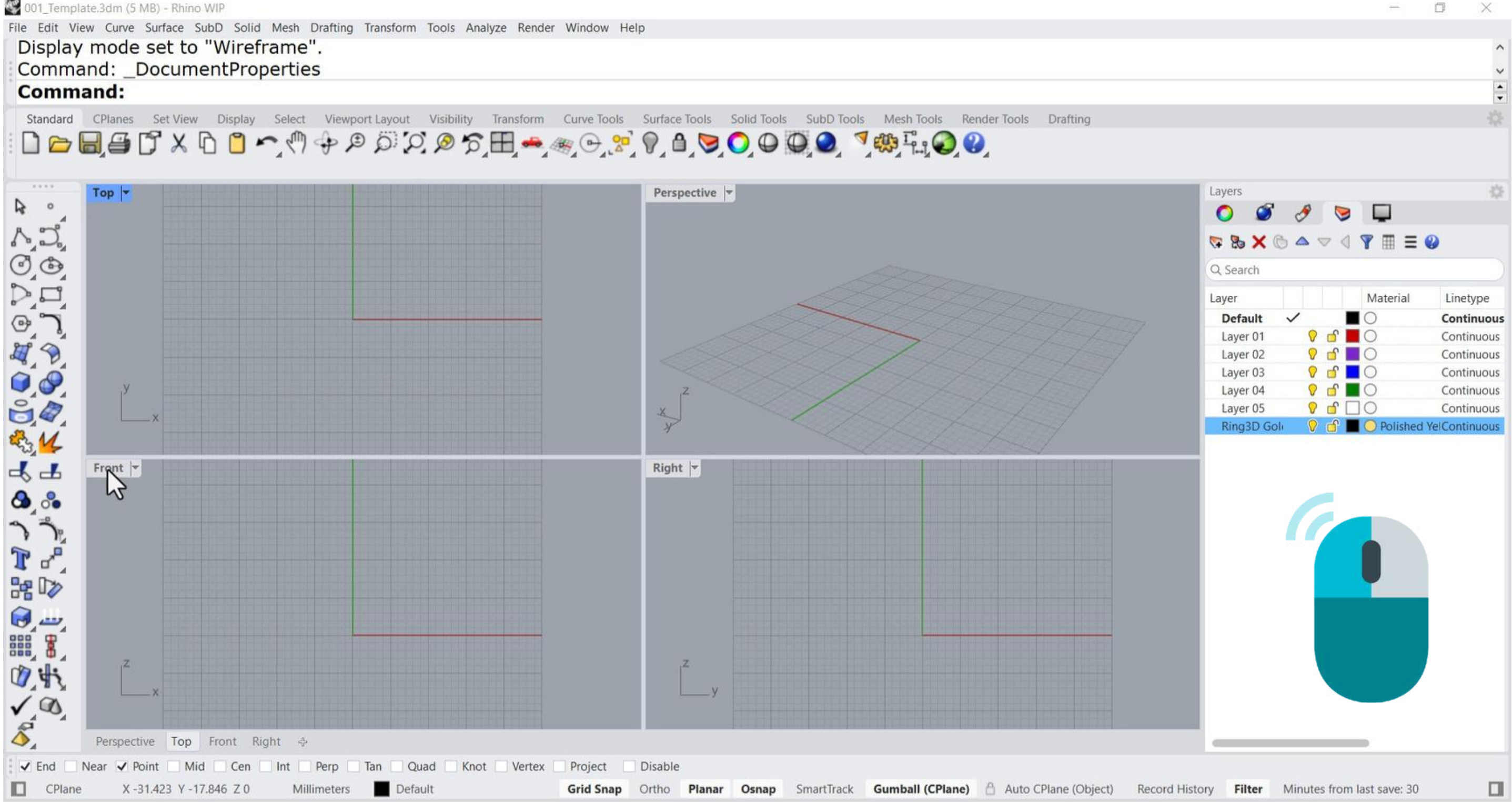

1.Double left click to maximize the perspective view port.

W 001\_Template.3dm (5 MB) - Rhino WIP - [Front]

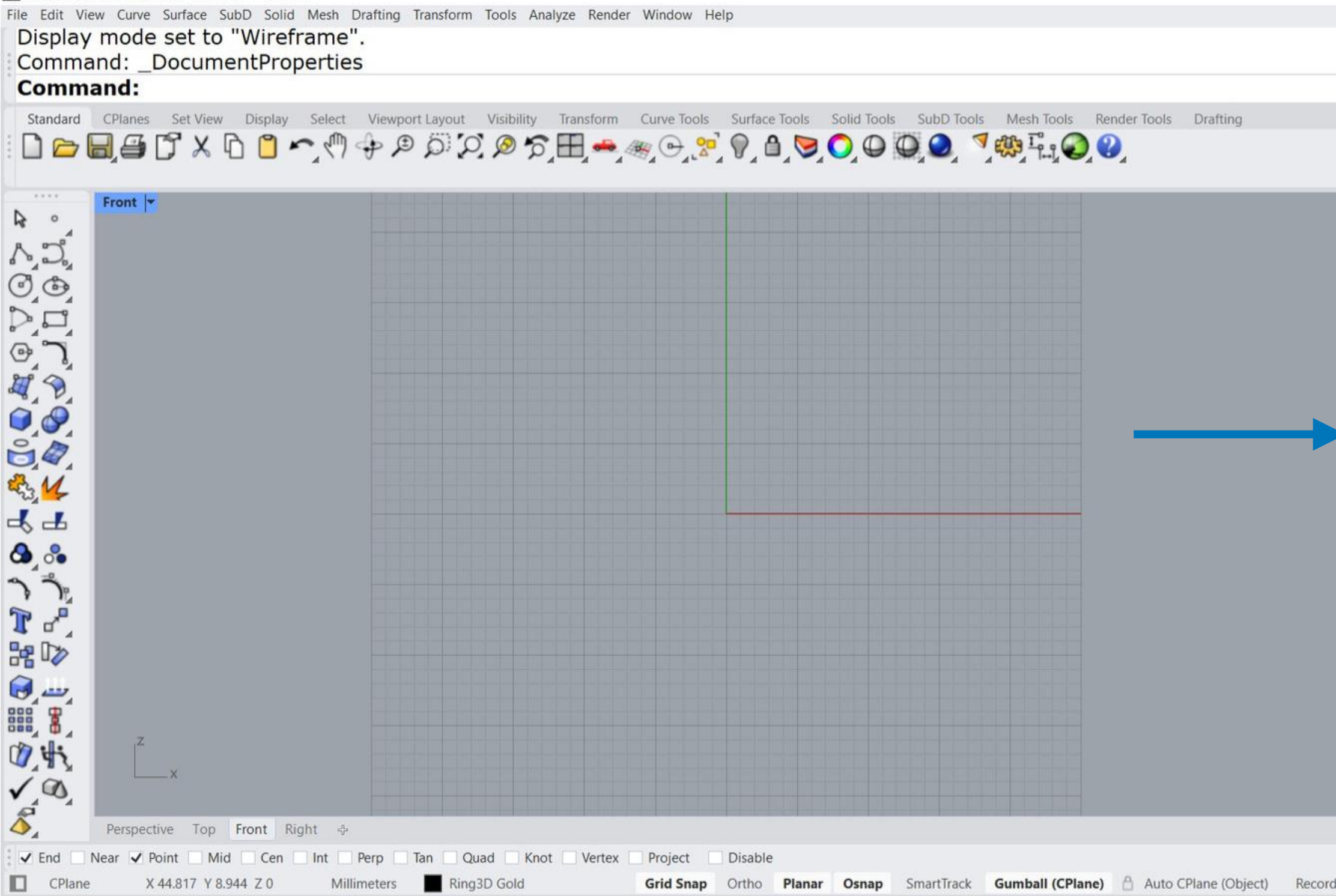

# 2. Add a new layer and name it Ring3D Gold.

| ľ | Layers               | A .        |          | 3          |
|---|----------------------|------------|----------|------------|
|   | र 🔈 🗙 🕲<br>Q. Search |            | I¶≣ ≡    | 0          |
|   | Layer                |            | Material | Linetype   |
|   | Default              | <b>2 f</b> |          | Continuou  |
|   | Laver 01             | 0 1        | ŏ        | Continuou  |
|   | Layer 02             | 0 1        |          | Continuou  |
|   | Layer 03             | <b>⊘ ⊡</b> |          | Continuou  |
|   | Layer 04             | 0 1        |          | Continuou  |
|   | Laver 05             | 8 6        |          | Continuou  |
|   | Ring3D Gol           | /          | Polished | YeContinuo |
|   |                      |            |          |            |
| l |                      |            |          |            |
| l |                      |            |          |            |

W 001\_Template.3dm (5 MB) - Rhino WIP - [Front] File Edit View Curve Surface SubD Solid Mesh Drafting Transform Tools Analyze Render Window Help Display mode set to "Wireframe". Command: \_DocumentProperties Command: Standard CPlanes Set View Display Select Viewport Layout Visibility Transform Curve Tools Surface Tools Solid Tools SubD Tools Mesh Tools Render Tools Drafting Front -R 0 Circle: center, radius 44 8 %  $\gamma$ 1 2 h 12 Command 1 43 **Circle diameter** √ ®, \$ Perspective Top Front Right 🕂 ✓ End Quad Knot Vertex Near 🖌 Point 🛛 Mid 🔹 Cen 🔄 Int 🔄 Perp Tan Project Disable CPlane X -44.074 Y 18.111 Z 0 Millimeters Ring3D Gold Grid Snap Ortho Planar Osnap SmartTrack Gumball (CPlane) 🖰 Auto CPlane (Object) Record History Filter Absolute tolerance: 0.001

# 3. Select the Circle Center Radius command.

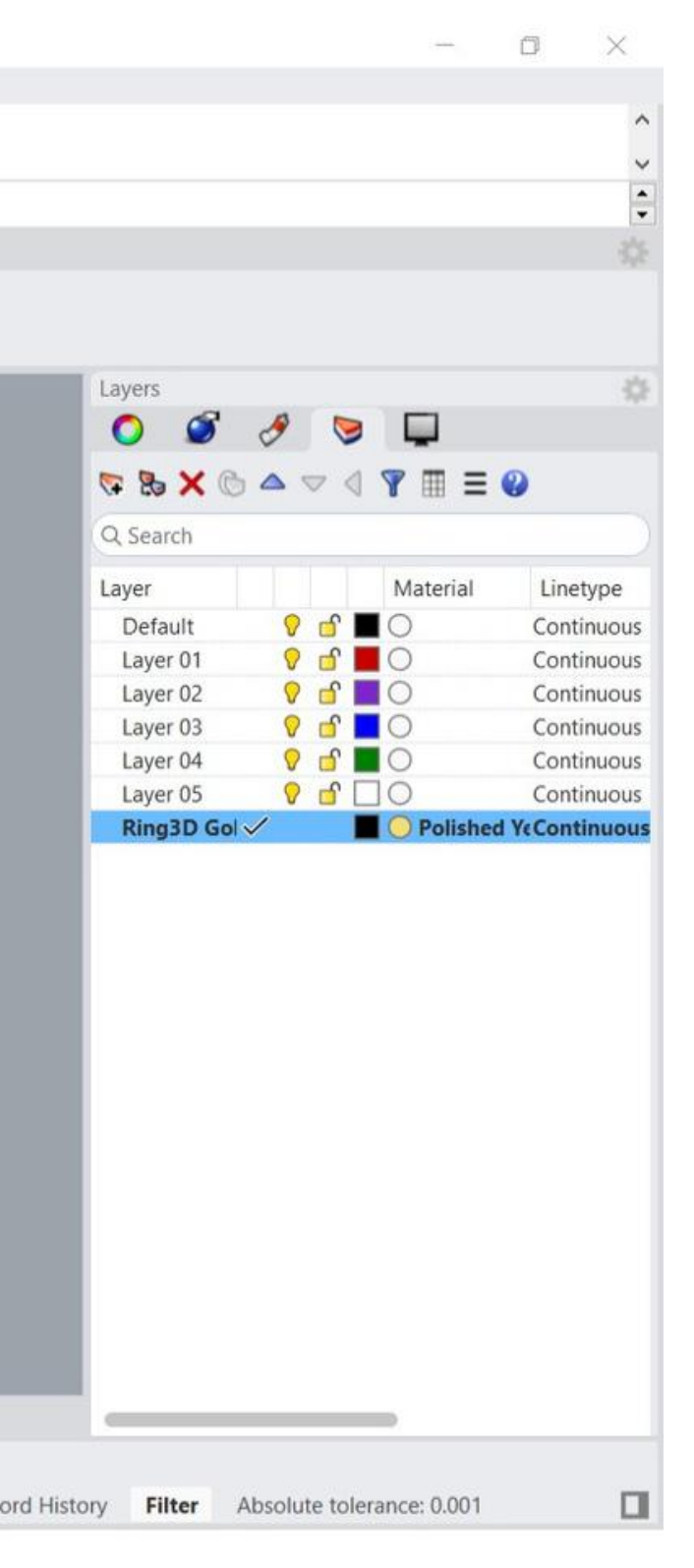

W 001\_Template.3dm (5 MB) - Rhino WIP - [Front] File Edit View Curve Surface SubD Solid Mesh Drafting Transform Tools Analyze Render Window Help Command: \_DocumentProperties Command: \_Circle Center of circle ( Deformable Vertical 2Point 3Point Tangent AroundCurve FitPoints ): Standard CPlanes Set View Display Select Viewport Layout Visibility Transform Curve Tools Surface Tools Solid Tools SubD Tools Mesh Tools Render Tools Drafting Front 🔻 A 0 £34 44 Center of circle ۵. J. 3 -T H 🕪 1 43 √ ®, \$ Perspective Top Front Right 🕂 Tan Quad Knot Vertex Project ✓ End Near 🖌 Point 🛛 Mid 🔹 Cen 🔄 Int 🔄 Perp Disable CPlane X0 Y0 Z0 Ring3D Gold Grid Snap Ortho Planar Osnap SmartTrack Gumball (CPlane) 🛆 Auto CPlane (Object) Record History Filter Memory use: 966 MB Millimeters

4. Select the center of the grid or type 0.

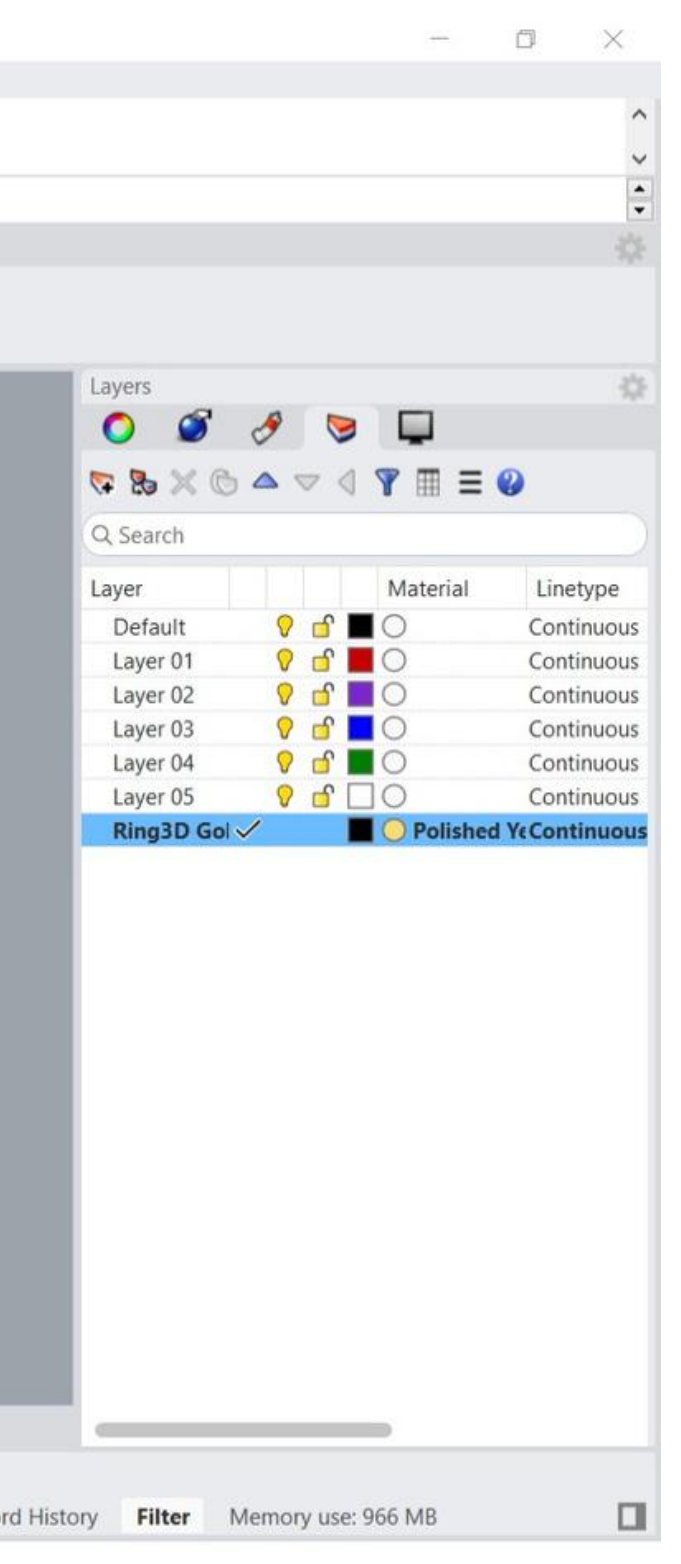

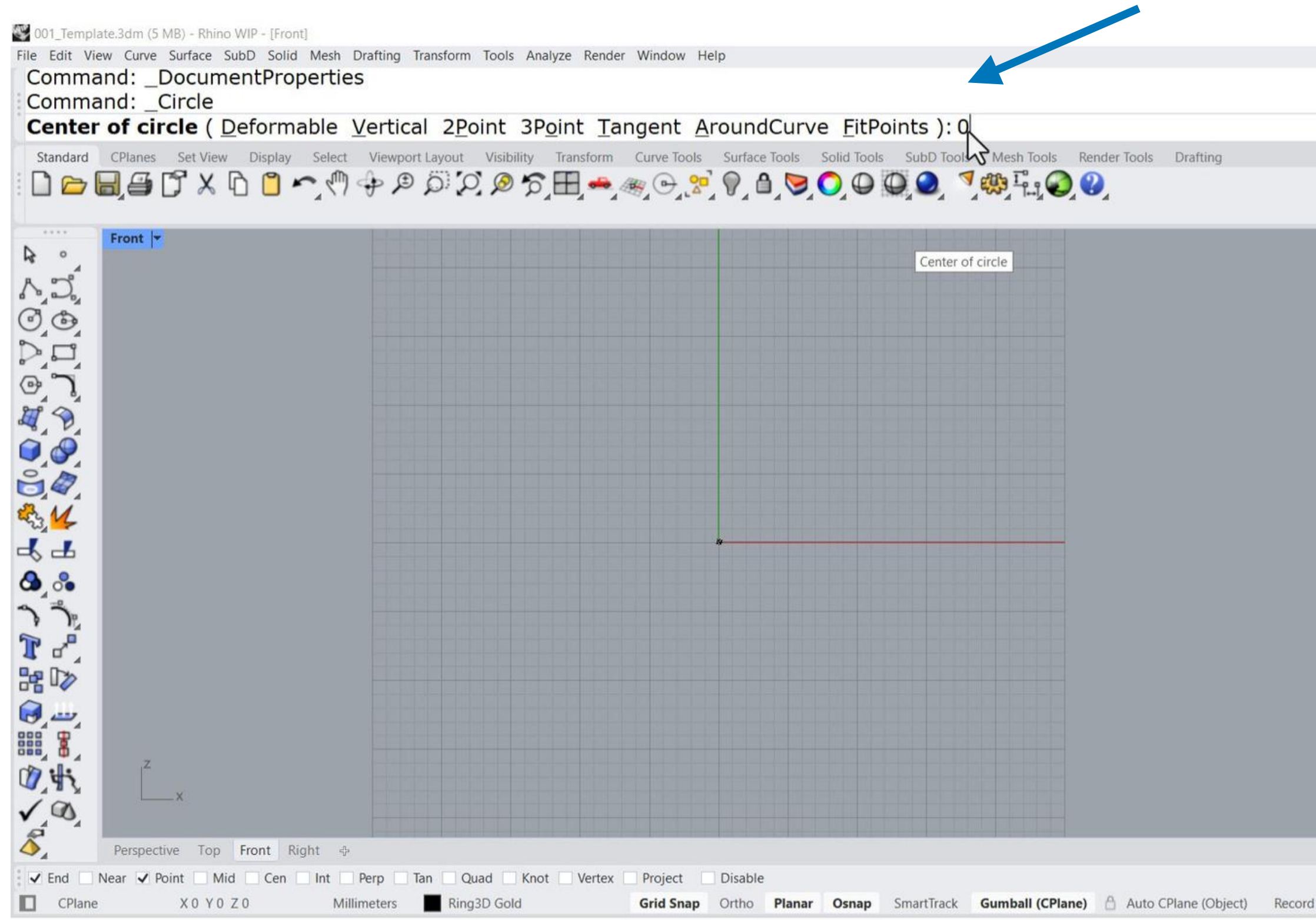

# **5.** Then press Enter to choose the circle's center.

| Layers         |               |              |            |
|----------------|---------------|--------------|------------|
| 0 🧭            | 1 😒           |              |            |
| YA             | A = 0         | ▼ m =        | 0          |
| <b>↔</b> ₩ ₩ ₩ |               | <b>1</b> = 1 |            |
| Q Search       |               |              |            |
| Layer          |               | Material     | Linetype   |
| Default        | <b>♀  」 Ⅰ</b> | 0            | Continuo   |
| Layer 01       | 0 1           | 0            | Continuo   |
| Layer 02       | 9 🗗 I         |              | Continuo   |
| Layer 03       | 🖓 🗗           |              | Continuo   |
| Layer 04       | 🖓 🗗 🛛         | 0            | Continuo   |
| Layer 05       | 0 1           | 10           | Continuo   |
| Ding2D Col     | /             | Deliched     | VcContinue |
| Kingst Gol     |               | Polisited    | recontinue |
|                |               |              |            |
|                |               |              |            |
|                |               |              |            |
|                |               |              |            |
|                |               |              |            |
|                |               |              |            |
|                |               |              |            |
|                |               |              |            |
|                |               |              |            |
|                |               |              |            |
|                |               |              |            |
|                |               |              |            |
|                |               |              |            |
|                |               |              |            |
|                |               |              |            |
|                |               |              |            |
|                |               |              |            |
|                |               |              |            |

| 001_Template.3dm (5 MB) - Rhino WIP - [Front]                                             |                                                                                                    | - 0 ×                                   |
|-------------------------------------------------------------------------------------------|----------------------------------------------------------------------------------------------------|-----------------------------------------|
| File Edit View Curve Surface SubD Solid Mesh Drafting Transform Tools Ana Command: Circle | lyze Render Window Help                                                                                                    | ^                                       |
| Center of circle ( Deformable Vertical 2Point 3Point                                      | nt Tangent AroundCurve FitPoints ): 0                                                                                                    | ~                                       |
| Radius <10.000> ( Diameter Orientation Circum                                             | ference Area ProjectOsnap=Yes ): 10                                                                                                    | \$                                      |
| Standard CPlanes Set View Display Select Viewport Layout Visibility                       | Transform Curve Tools Surface Tools Solid Tools SubD 100 10.000 mm Tools Drafting                                                                                                    | 0                                       |
| ☐ ☐ ☐ ☐ X ☐ ☐ ∽  ☐ ☐ ☐ X ☐ ☐ ☐                                                            | $\bigoplus \bigoplus \bigoplus \bigoplus \bigoplus \bigoplus \bigoplus \bigoplus \bigoplus \bigoplus \bigoplus \bigoplus \bigoplus \bigoplus \bigoplus \bigoplus \bigoplus \bigoplus \bigoplus $ |                                         |
| Front 🔫                                                                                   |                                                                                                    | Layers 🔅                                |
| And                                                                                       |                                                                                                    |                                         |
| C C                                                                                       |                                                                                                    |                                         |
|                                                                                           |                                                                                                    | C search                                |
|                                                                                           |                                                                                                    | Default 9 6 Continuous                  |
|                                                                                           |                                                                                                    | Layer 01 💡 🗗 📕 🔿 Continuous             |
|                                                                                           |                                                                                                    | Layer 02 9 d Continuous                 |
|                                                                                           |                                                                                                    | Layer 04 💡 🖆 📕 🔿 Continuous             |
| ĕ,₽,                                                                                      |                                                                                                    | Layer 05 9 🔂 🗌 O Continuous             |
| <b>€_1</b>                                                                                |                                                                                                    |                                         |
| -KL                                                                                       |                                                                                                    |                                         |
| 3 ·                                                                                       |                                                                                                    |                                         |
| 23                                                                                        |                                                                                                    |                                         |
|                                                                                           |                                                                                                    |                                         |
|                                                                                           |                                                                                                    |                                         |
|                                                                                           |                                                                                                    |                                         |
|                                                                                           |                                                                                                    |                                         |
|                                                                                           |                                                                                                    |                                         |
| 1 1 1 1 1 1 1 1 1 1 1 1 1 1 1 1 1 1 1                                                     |                                                                                                    |                                         |
|                                                                                           |                                                                                                    |                                         |
| A Perspective Top Front Right      ⊕                                                      |                                                                                                    |                                         |
| ✓ End Near ✔ Point Mid Cen Int Perp Tan Quad Knot                                         | Vertex Project Disable                                                                                                    |                                         |
| CPlane X 16.500 Y 30.500 Z 0 10.000 mm Ring3D Gold                                        | Grid Snap Ortho Planar Osnap SmartTrack Gumball (CPlane) 🛆 Auto CPlane (Object) R                                                                                                    | ecord History Filter Memory use: 967 MB |

6. Type 10, then press Enter to set the radius of the circle.

W 001\_Template.3dm (5 MB) - Rhino WIP - [Front]

File Edit View Curve Surface SubD Solid Mesh Drafting Transform Tools Analyze Render Window Help Center of circle ( Deformable Vertical 2Point 3Point Tangent AroundCurve FitPoints ): 0 Radius <10.000> ( Diameter Orientation Circumference Area ProjectOsnap=Yes ): 10 Command: Standard CPlanes Set View Display Select Viewport Layout Visibility Transform Curve Tools Surface Tools Solid Tools SubD Tools Mesh Tools Render Tools Drafting Front -R 0 Arc: Center, Start, Angle they MA 44 ۵ ۵ ר ר זיין אר H 🕪 Command 1 4 Arc Center, Start, and Angle √ Ø Perspective Top Front Right + ✓ End Near 🗸 Point 🗌 Mid 🔹 Cen 🔄 Int 🔄 Perp Tan Quad Knot Vertex Project Disable CPlane X -44.453 Y 12.358 Z 0 Millimeters Ring3D Gold Grid Snap Ortho Planar Osnap SmartTrack Gumball (CPlane) 🛆 Auto CPlane (Object) Record

# 7. Select the Arc Center, Start, and Angle command.

| Layers     |              |          |            |
|------------|--------------|----------|------------|
| 0          | 1 😒          |          |            |
| 5 & X G    |              | ¶ ≡ ≡    | 0          |
| Q Search   |              |          | 1994       |
| Laver      |              | Material | Linetune   |
| Default    | 0 -          |          | Continuo   |
| Laver 01   | 0 1          | Ő        | Continuo   |
| Laver 02   | <b>9 f</b>   | ŏ        | Continuo   |
| Layer 03   | <b>9 d</b>   | Õ        | Continuo   |
| Layer 04   | 🖓 🖆 🛛        |          | Continuo   |
| Layer 05   | <b>♀</b> 🗗 [ | 0        | Continuo   |
| Ring3D Gol | /            | Polished | YeContinuo |
|            |              |          |            |
|            |              |          |            |

W 001\_Template.3dm (5 MB) - Rhino WIP - [Front]

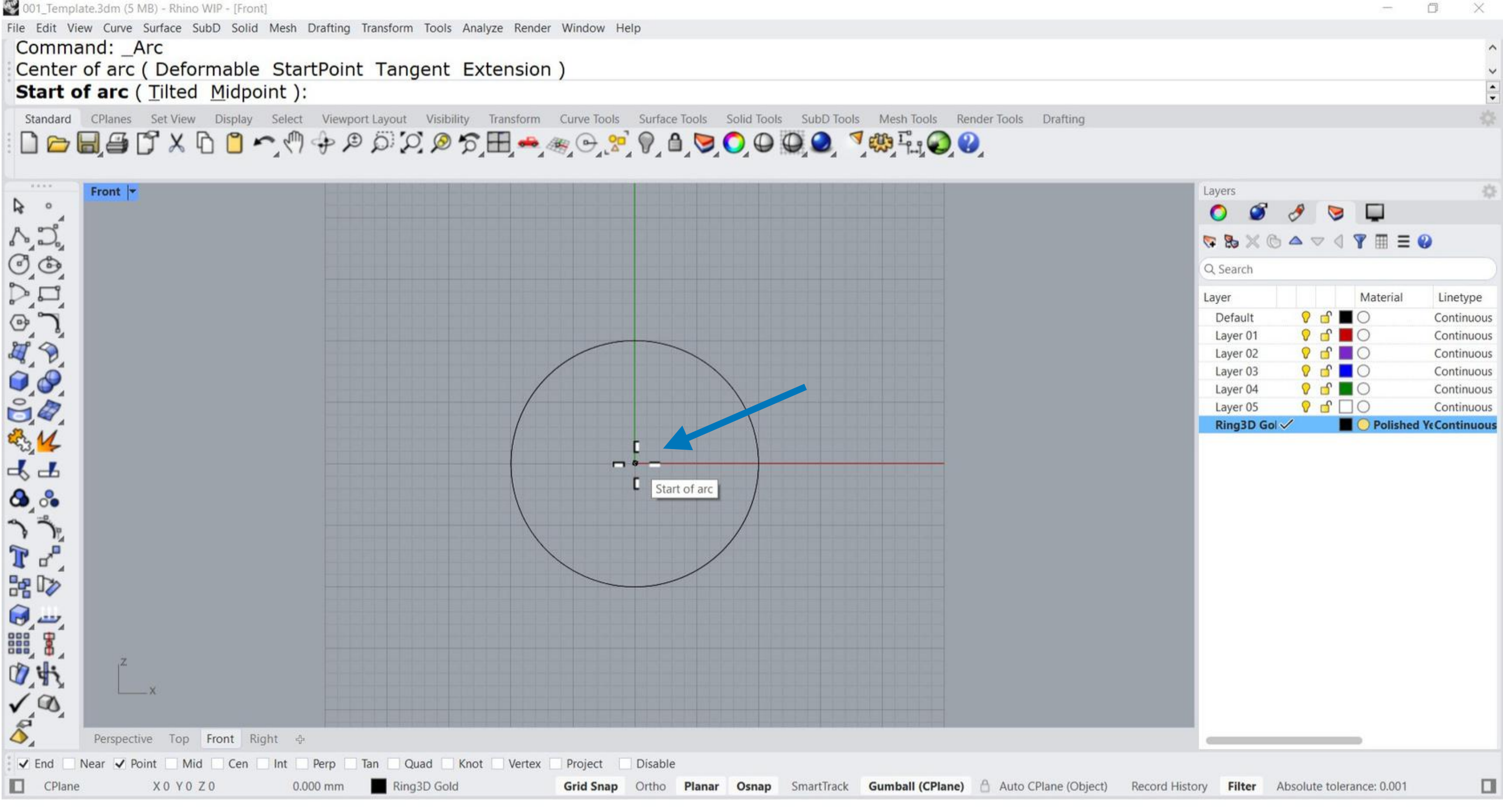

# 8. Select the Arc Center first.

W 001\_Template.3dm (5 MB) - Rhino WIP - [Front]

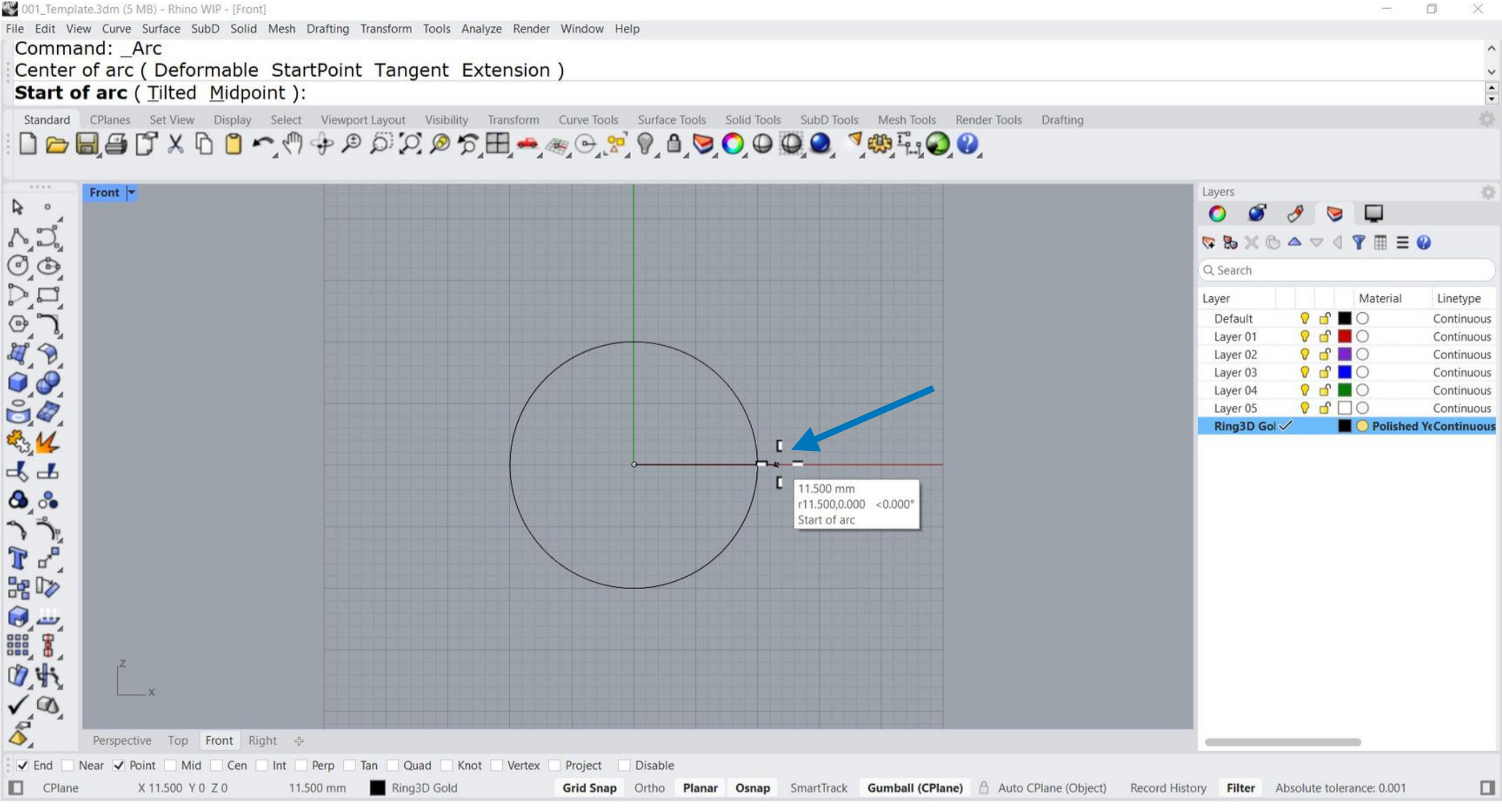

# 9. Then, choose the start of the Arc.

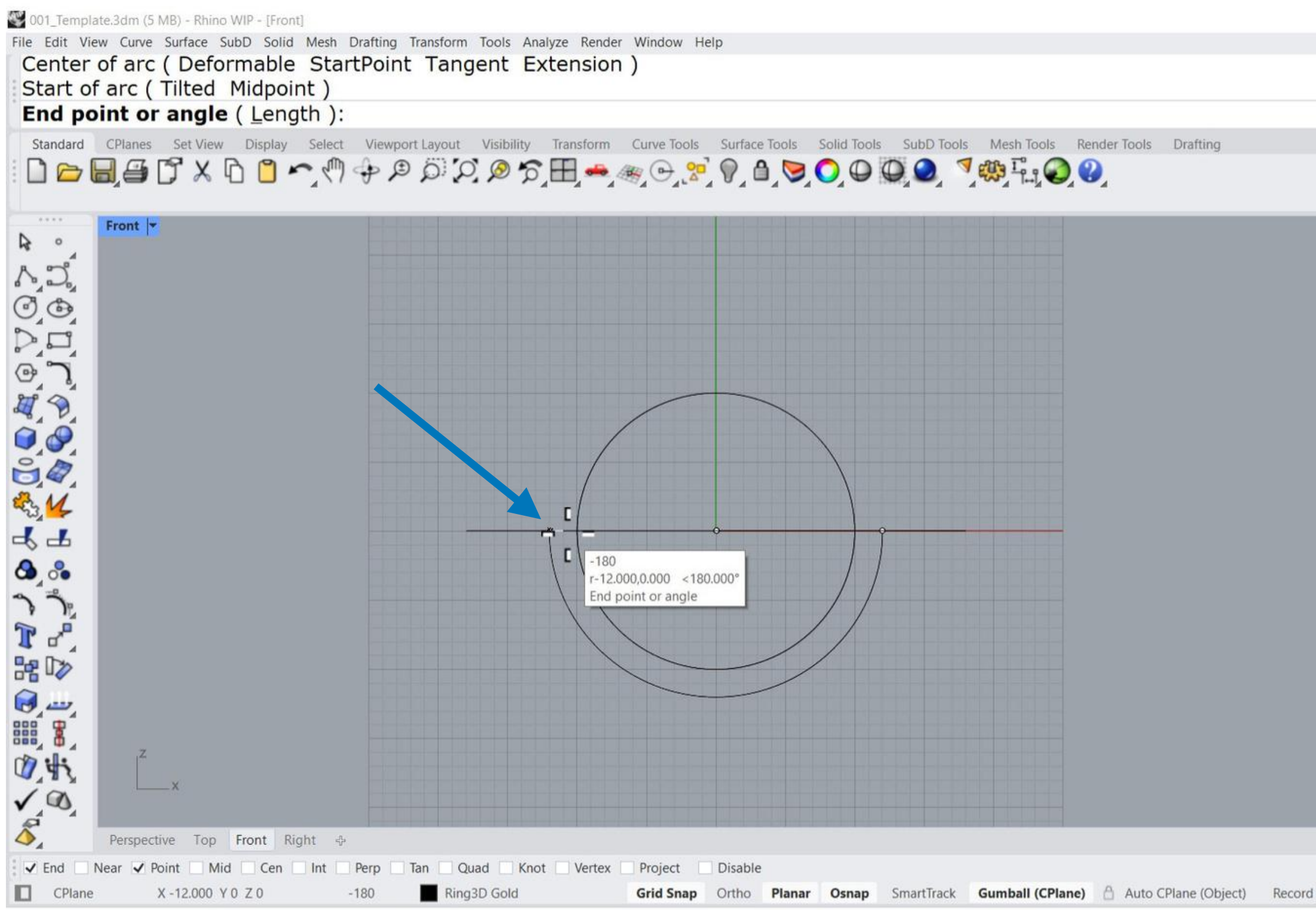

10. Finally, select the end of the Arc.

| Layers     |         |           |             |
|------------|---------|-----------|-------------|
| 0 🥩 🥖      |         |           |             |
| BX BA      | ~ 1 7   | = =       | 0           |
| Q Security |         |           | •           |
| C Search   |         |           |             |
| Layer      | 1       | Material  | Linetype    |
| Default    | 0 🗗 🔳 🤇 | )         | Continue    |
| Layer 01   | 🖓 🗗 📕 🤇 | $\supset$ | Continue    |
| Layer 02   | 🖓 🗗 🚺 🤇 | $\supset$ | Continue    |
| Layer 03   | 🖓 🗗 🎦 🤇 | $\supset$ | Continue    |
| Layer 04   | 🖓 🗗 🚺 🤇 | C         | Continue    |
| Layer 05   | 0 0 0   | C         | Continue    |
| Ring3D Gol |         | Poliche   | d VeContinu |
|            |         |           |             |
|            |         |           |             |
|            |         |           |             |
|            |         |           |             |
|            |         |           |             |
|            |         |           |             |
|            |         |           |             |
|            |         |           |             |
|            |         |           |             |
|            |         |           |             |
|            |         |           |             |
|            |         |           |             |
|            |         |           |             |
|            |         |           |             |

W 001\_Template.3dm (5 MB) - Rhino WIP - [Front]

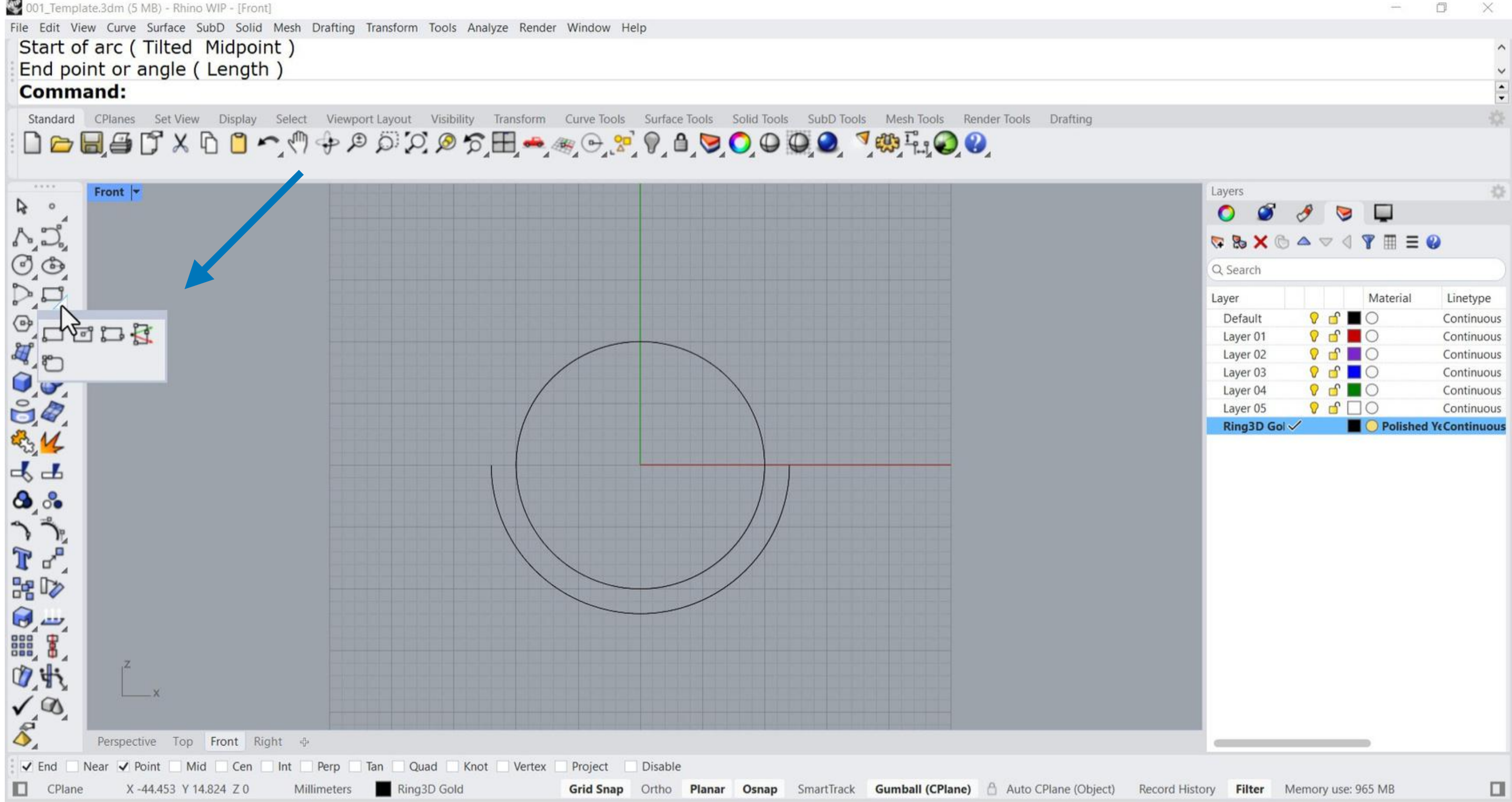

# 11. Open and drag the Rectangle toolbar.

W 001\_Template.3dm (5 MB) - Rhino WIP - [Front]

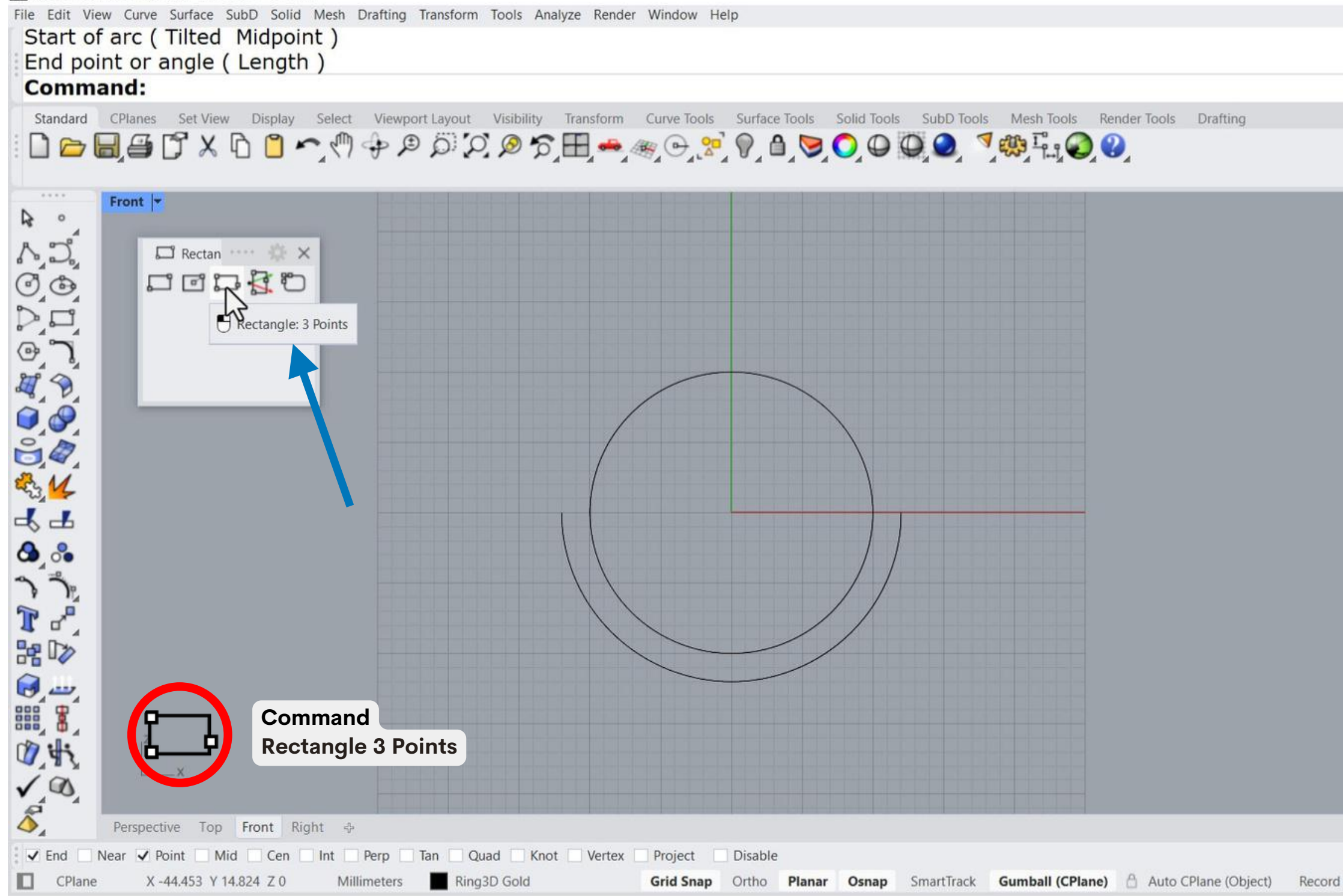

# 12. Select the Rectangle 3 Points command.

| <b>G</b>   |           |             |
|------------|-----------|-------------|
| Layers     |           |             |
| 0 9 0      | 🤘 🖵       |             |
| 🛜 🗞 🗙 🕒 🗠  | ▽ ◁ 🍸 🆩 🗏 | 0           |
| Q Search   |           |             |
| Layer      | Material  | Linetype    |
| Default 💡  | 🖆 🔳 🔿     | Continuo    |
| Layer 01 💡 | o 📕 🗅     | Continuc    |
| Layer 02 💡 | 🖆 📕 🔿     | Continuc    |
| Layer 03 🔗 | of 📕 🔿    | Continuc    |
| Layer 04 💡 | of 📕 🔿    | Continuc    |
| Layer 05 💡 | o D C     | Continuc    |
| Ring3D Gol | Polishe   | d VeContinu |
|            |           |             |
|            |           |             |

CPlai

X-12.000 Y0 Z0

Millimeters

Ring3D Gold

001 Template.3dm (5 MB) - Rhino WIP - [Front] File Edit View Curve Surface SubD Solid Mesh Drafting Transform Tools Analyze Render Window Help Command: Rectangle First corner of rectangle ( 3Point Vertical Center AroundCurve Rounded ): \_3Point Start of edge ( EdgeMidpoint Rounded ): Standard CPlanes Set View Display Select Viewport Layout Visibility Transform Curve Tools Surface Tools Solid Tools SubD Tools Mesh Tools Render Tools Drafting Front -A 0 1, 2 Rectan X 6 44 End ۵ ۵ Start of edge 2 ° h 12 1 43 √ @ \$ ive Top Front Right 🕂 ✔ End Point Mid Cen Int Perp Tan Quad Knot Vertex Project Disable

# 13. Right click and select the End Point Osnap, then select the Start of the edge of the rectangle.

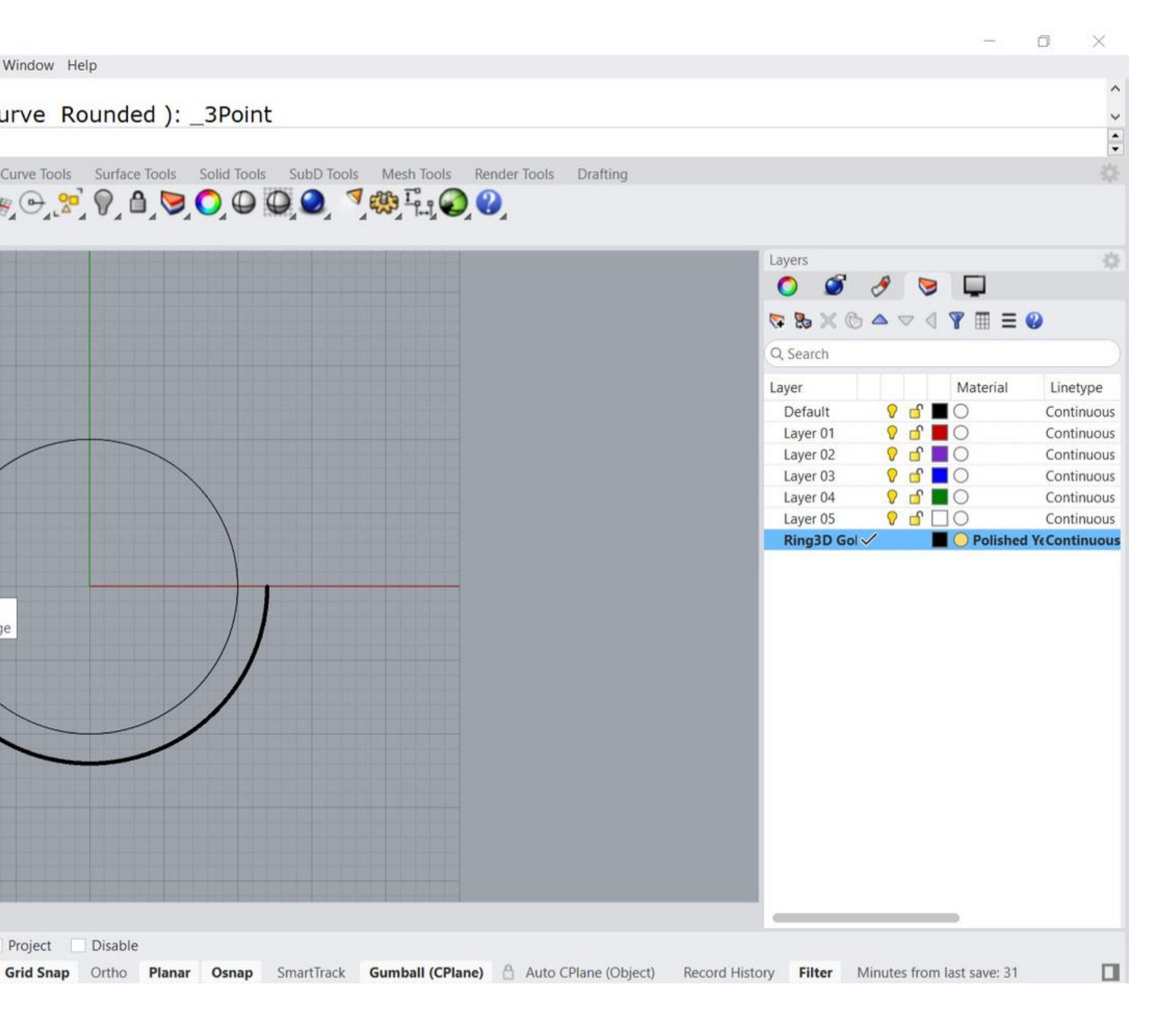

W 001\_Template.3dm (5 MB) - Rhino WIP - [Front] File Edit View Curve Surface SubD Solid Mesh Drafting Transform Tools Analyze Render Window Help First corner of rectangle ( 3Point Vertical Center AroundCurve Rounded ): \_3Point Start of edge ( EdgeMidpoint Rounded ) End of edge ( Rounded ): Standard CPlanes Set View Display Select Viewport Layout Visibility Transform Curve Tools Surface Tools Solid Tools SubD Tools Mesh Tools Render Tools Drafting Front -0 R A.D. 🖾 Rectan \cdots 🔅 🗙 0.0 0000 C 234 D 44 End ۵ ۵ 24.000 mm r24.000,0.000 <0.000° 3 3 End of edge 1 2 H 🕽 11:42 10 S. Perspective Top Front Right 🕂 Disable ✓ End Near Point Mid Cen Int Perp Tan Quad Knot Vertex Project CPlane X 12.000 Y 0 Z 0 24.000 mm Ring3D Gold Grid Snap Ortho Planar Osnap SmartTrack Gumball (CPlane) 🛆 Auto CPlane (Object) Record History Filter Minutes from last save: 31

# 14. Then, select the End of the Edge.

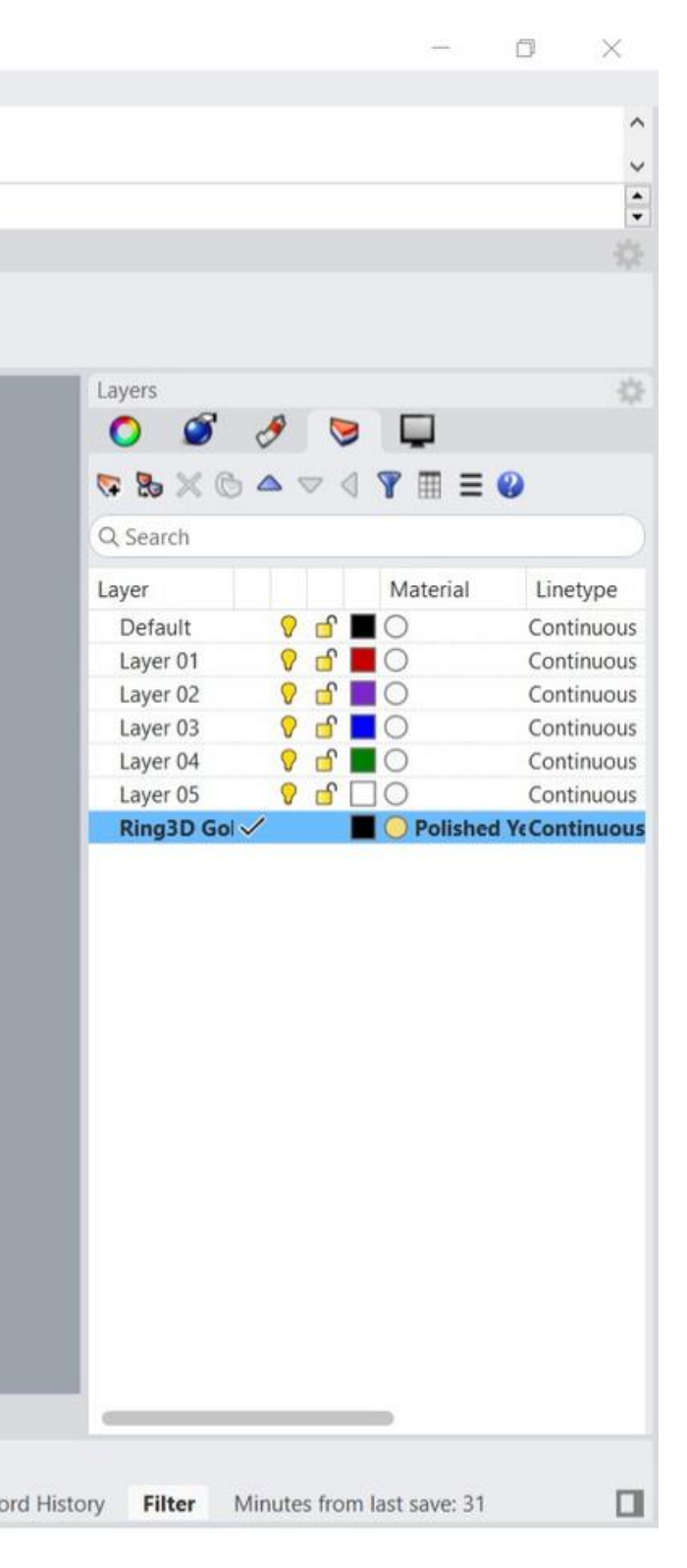

W 001\_Template.3dm (5 MB) - Rhino WIP - [Front] File Edit View Curve Surface SubD Solid Mesh Drafting Transform Tools Analyze Render Window Help Start of edge ( EdgeMidpoint Rounded ) End of edge (Rounded) Width. Press Enter to use length ( Rounded ): Standard CPlanes Set View Display Select Viewport Layout Visibility Transform Curve Tools Surface Tools Solid Tools SubD Tools Mesh Tools Render Tools Drafting D > = = = T × D = 
A + P > 
A + P 
A + P 
A + P 
A + P 
A + P 
A + P 
A + P 
A + P 
A + P 
A + P 
A + P 
A + P 
A + P 
A + P 
A + P 
A + P 
A + P 
A + P 
A + P 
A + P 
A + P 
A + P 
A + P 
A + P 
A + P 
A + P 
A + P 
A + P 
A + P 
A + P 
A + P 
A + P 
A + P 
A + P 
A + P 
A + P 
A + P 
A + P 
A + P 
A + P 
A + P 
A + P 
A + P 
A + P 
A + P 
A + P 
A + P 
A + P 
A + P 
A + P 
A + P 
A + P 
A + P 
A + P 
A + P 
A + P 
A + P 
A + P 
A + P 
A + P 
A + P 
A + P 
A + P 
A + P 
A + P 
A + P 
A + P 
A + P 
A + P 
A + P 
A + P 
A + P 
A + P 
A + P 
A + P 
A + P 
A + P 
A + P 
A + P 
A + P 
A + P 
A + P 
A + P 
A + P 
A + P 
A + P 
A + P 
A + P 
A + P 
A + P 
A + P 
A + P 
A + P 
A + P 
A + P 
A + P 
A + P 
A + P 
A + P 
A + P 
A + P 
A + P 
A + P 
A + P 
A + P 
A + P 
A + P 
A + P 
A + P 
A + P 
A + P 
A + P 
A + P 
A + P 
A + P 
A + P 
A + P 
A + P 
A + P 
A + P 
A + P 
A + P 
A + P 
A + P 
A + P 
A + P 
A + P 
A + P 
A + P 
A + P 
A + P 
A + P 
A + P 
A + P 
A + P 
A + P 
A + P 
A + P 
A + P 
A + P 
A + P 
A + P 
A + P 
< Front -A 0 12 🖾 Rectan \cdots 🔅 🗙 0000 C 15.000 mm r-2.500,15.000 <99.462° Width. Press Enter to use length 44 ۵. % ົື 1 2 H 🔊 1 43 √ ® Perspective Top Front Right 🕂 ✓ End Near Point Mid Cen Int Perp Tan Quad Knot Vertex Project Disable CPlane X 9.500 Y 15.000 Z 0 15.000 mm Ring3D Gold Grid Snap Ortho Planar Osnap SmartTrack Gumball (CPlane) 🛆 Auto CPlane (Object) Record

15. Move the cursor upwards to select the width of the rectangle.

| Layers<br>Search<br>Layer Materia<br>Default  General Of Content Of Content Of Cont                                                               |                 |
|----------------------------------------------------------------------------------------------------|-----------------|
| Layers<br>Search<br>Layer 01<br>Layer 01<br>Layer 02<br>Layer 03<br>Layer 03<br>Q<br>C<br>C<br>C<br>C<br>C<br>C<br>C<br>C<br>C<br>C<br>C<br>C<br>C                                                                                                    |                 |
| Layers<br>Search<br>Layer Materia<br>Default  General  General                                                                |                 |
| Layers<br>Search<br>Layer 01<br>Layer 01<br>Layer 02<br>Layer 03<br>C<br>C<br>C<br>C<br>C<br>C<br>C<br>C<br>C<br>C<br>C<br>C<br>C                                                                                                    |                 |
| Layers<br>Search<br>Layer 01<br>Layer 01<br>Layer 02<br>Layer 03<br>Layer 03<br>C<br>C<br>C<br>C<br>C<br>C<br>C<br>C<br>C<br>C<br>C<br>C<br>C                                                                                                    |                 |
| Layers<br>Search<br>Layer Materia<br>Default  General  General                                                                |                 |
| Layers<br>Search<br>Layer Materia<br>Default<br>Layer 01<br>Layer 02<br>Layer 03<br>Layer 03<br>Layer 04<br>Layer 05<br>C C C C C C C C C C C C C C C C C C                                                                                                     |                 |
| Image: Search   Layer   Layer 01   Layer 02   Image: Search   Layer 03   Image: Search   Search   Search   Image: Search   Image: Search <t< td=""><td></td></t<>                                                                                                    |                 |
| Search     Layer   Default   Q   Layer 01   Q   Layer 02   Q   Layer 03   Q   Layer 04   Q   Q   Police     Ring3D Gol                                                                                                    |                 |
| Q. Search   Layer   Default   Q. Search   Layer 01   Q. Search   Layer 02   Q. Search   Layer 03   Q. Search   Layer 03   Q. Search   Layer 04   Q. Search   Search   Search   Layer 03   Q. Search   Search                                                                                                    | = @             |
| Layer Materia<br>Default<br>Layer 01<br>Layer 02<br>Layer 03<br>Layer 04<br>Layer 05<br>Ring3D Gol<br>Poli:                                                                                                    | = 😈             |
| Layer Materia<br>Default<br>Layer 01<br>Layer 02<br>Layer 03<br>Layer 04<br>Control Control C                                                              | a has a         |
| Default<br>Layer 01<br>Layer 02<br>Layer 03<br>Layer 04<br>Layer 05<br>Ring3D Gol<br>Poli:                                                                                                    | al Linetype     |
| Layer 01<br>Layer 02<br>Layer 03<br>Layer 04<br>Layer 05<br>Ring3D Gol<br>Poli:                                                                                                    | Continuc        |
| Layer 02<br>Layer 03<br>Layer 04<br>Layer 05<br>Ring3D Gol<br>Polis                                                                                                    | Continuc        |
| Layer 03<br>Layer 04<br>Layer 05<br>Ring3D Gol<br>Polis                                                                                                    | Continuc        |
| Layer 04 <table-cell> <table-cell> <table-cell> Contraction of the second second</table-cell></table-cell></table-cell> | Continuc        |
| Layer 05 <table-cell> <table-cell> C</table-cell></table-cell>                                                                                                    | Continuc        |
| Ring3D Gol 🗸                                                                                                    | Continuc        |
|                                                                                                    | shed YeContinue |
|                                                                                                    | shed YcContinu  |
|                                                                                                    |                 |
|                                                                                                    |                 |
|                                                                                                    |                 |
|                                                                                                    |                 |
|                                                                                                    |                 |
|                                                                                                    |                 |
|                                                                                                    |                 |
|                                                                                                    |                 |
|                                                                                                    |                 |
|                                                                                                    |                 |
|                                                                                                    |                 |
|                                                                                                    |                 |
|                                                                                                    |                 |
|                                                                                                    |                 |
|                                                                                                    |                 |
|                                                                                                    |                 |

| 1001_Template.3dm (5 MB) - Rhino WIP - [Front]                |                                                                                            | $ \Box$ $\times$                                                           |
|---------------------------------------------------------------|--------------------------------------------------------------------------------------------|----------------------------------------------------------------------------|
| File Edit View Curve Surface SubD Solid Mesh Drafting Transfo | rm Tools Analyze Render Window Help                                                        |                                                                            |
| End of edge ( Rounded )                                       |                                                                                            | ^                                                                          |
| Command:                                                      | u )                                                                                        | ~                                                                          |
| command.                                                      |                                                                                            | •                                                                          |
| Standard CPlanes Set View Display Select Viewport Layor       | it Visibility Transform Curve Tools Subar Tools Solid Tools SubD Tools Mesh Tools Render T | ools Drafting                                                              |
|                                                               |                                                                                            |                                                                            |
|                                                               | Select all                                                                                 |                                                                            |
| Front V                                                       |                                                                                            | Layers                                                                     |
| A 99 Frank Mark                                               |                                                                                            |                                                                            |
| Kectan X                                                      |                                                                                            |                                                                            |
|                                                               |                                                                                            | Q Search                                                                   |
|                                                               |                                                                                            | Layer Material Linetype                                                    |
| @ <b>`</b>                                                    |                                                                                            | Default 💡 🖆 📕 🔿 Continuous                                                 |
| M A                                                           |                                                                                            | Layer 01 V 🗗 🗌 🔿 Continuous                                                |
|                                                               |                                                                                            | Layer 03 $\bigcirc$ $\bigcirc$ Continuous                                  |
|                                                               |                                                                                            | Layer 04 💡 🖆 📕 🔘 Continuous                                                |
|                                                               |                                                                                            | Layer 05 V d' Continuous                                                   |
| € <u>14</u>                                                   |                                                                                            |                                                                            |
| 4.4                                                           |                                                                                            |                                                                            |
| A .                                                           |                                                                                            |                                                                            |
|                                                               |                                                                                            |                                                                            |
| 2 J                                                           |                                                                                            |                                                                            |
| To                                                            |                                                                                            |                                                                            |
| He 02                                                         |                                                                                            |                                                                            |
|                                                               |                                                                                            |                                                                            |
|                                                               |                                                                                            |                                                                            |
| Command                                                       |                                                                                            |                                                                            |
| Select All                                                    |                                                                                            |                                                                            |
|                                                               |                                                                                            |                                                                            |
| Perspective Top Front Right                                   |                                                                                            |                                                                            |
| ✓ End Near Point Mid Cen Int Perp Tan                         | Quad Knot Vertex Project Disable                                                           |                                                                            |
| CPlane X 0.308 Y 22.790 Z 0 Millimeters                       | ing3D Gold Grid Snap Ortho Planar Osnap SmartTrack Gumball (CPlane)                        | Auto CPlane (Object) Record History Filter Available physical memory: 1822 |
|                                                               |                                                                                            |                                                                            |

# 16. Select All objects.

W 001\_Template.3dm (5 MB) - Rhino WIP - [Front]

File Edit View Curve Surface SubD Solid Mesh Drafting Transform Tools Analyze Render Window Help

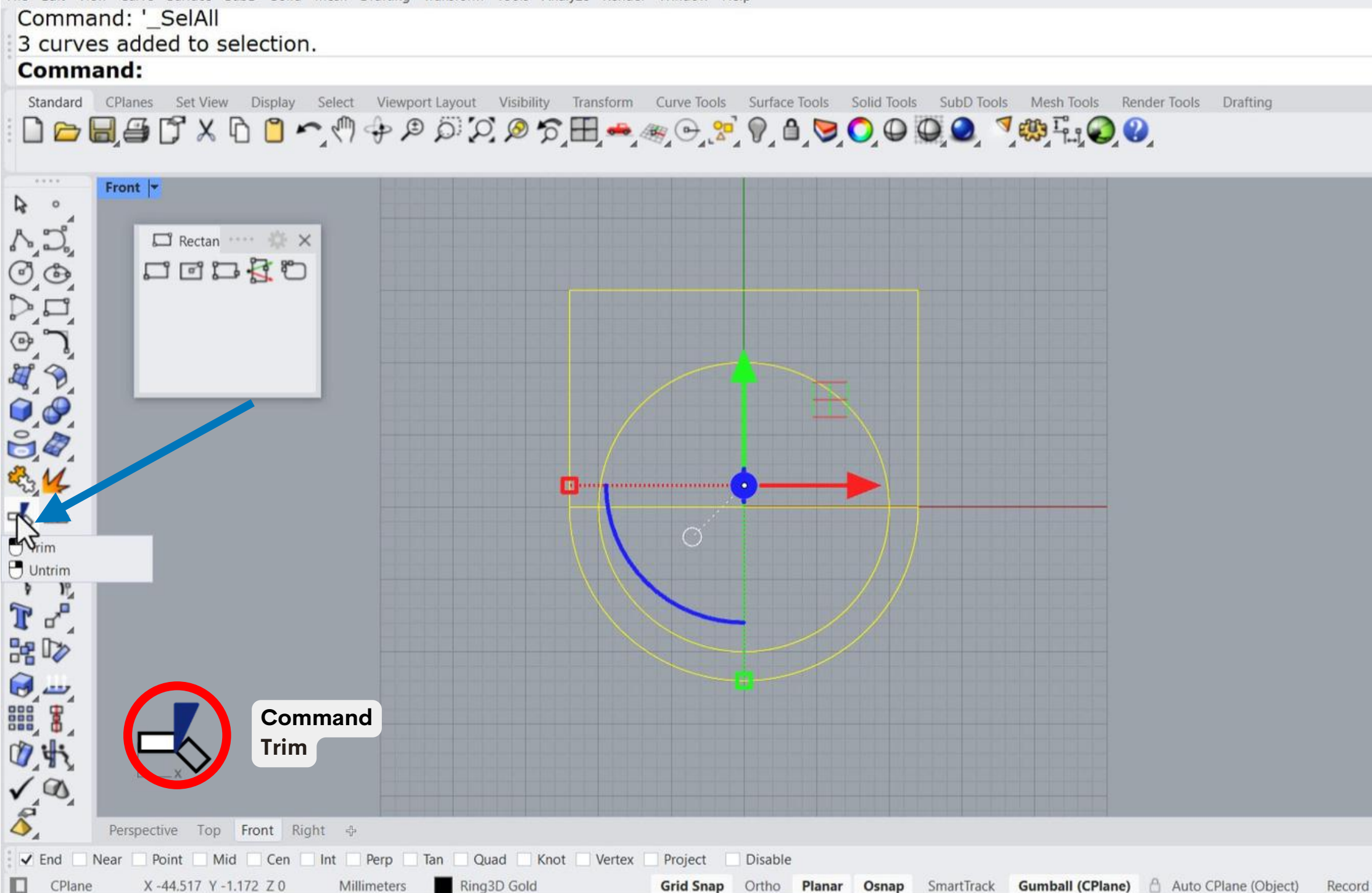

# 17. Select the Trim command.

| C tanana  |                |            |           |
|-----------|----------------|------------|-----------|
| Layers    | <i>A</i>       |            |           |
|           | 0              |            | ~         |
|           | • • •          | ◎ ¥ ▦ ☰    | 0         |
| Q Search  |                |            |           |
| Layer     |                | Material   | Linetype  |
| Default   | ♀ <sup>1</sup> |            | Continuo  |
| Layer 01  | 🖓 🗗            |            | Continuo  |
| Layer 02  | ♥ □            |            | Continuo  |
| Layer 03  | 0 1            |            | Continuo  |
| Layer 04  | 0 1            |            | Continuo  |
| Laver 05  | 2 6            | По         | Continuo  |
| Ring3D Go |                | O Polished | VeContinu |
|           |                |            |           |
|           |                |            |           |

W 001\_Template.3dm (5 MB) - Rhino WIP - [Front]

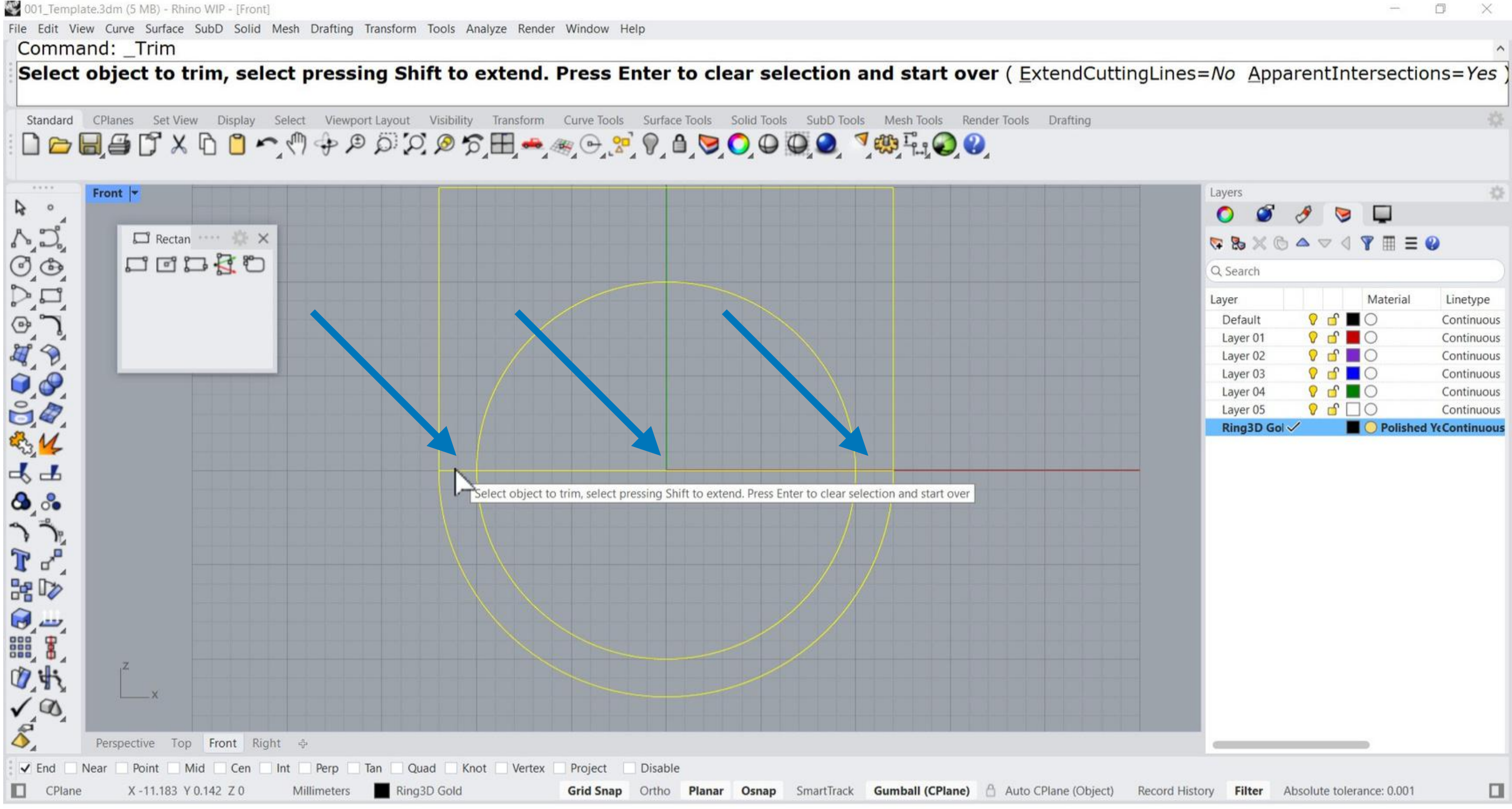

# 18. Trim all these lines.

W 001\_Template.3dm (5 MB) - Rhino WIP - [Front]

File Edit View Curve Surface SubD Solid Mesh Drafting Transform Tools Analyze Render Window Help

Select object to trim, select pressing Shift to extend. Press Enter when done (ExtendCuttingLines=No ApparentIntersections= Select object to trim, select pressing Shift to extend. Press Enter when done (ExtendCuttingLines=No ApparentIntersections= **Command:** 

| Standard   | CPlanes Set View Display                 | Select Viewport Layout Vis                | bility Transform Curve Too | ols Surface Tools S            | olid Tools SubD Tool | s Mesh Tools Render To | ols Drafting               |
|------------|------------------------------------------|-------------------------------------------|----------------------------|--------------------------------|----------------------|------------------------|----------------------------|
|            | Front                                    |                                           |                            |                                |                      |                        |                            |
|            | Perspective Top Front Right              | nand                                      |                            | 0                              |                      |                        |                            |
| End CPlane | Near Point Mid Cen X -47.261 Y 4.484 Z 0 | Int Perp Tan Quad<br>Millimeters Ring3D G | Knot Vertex Project        | Disable<br>Ortho <b>Planar</b> | Osnap SmartTrack     | Gumball (CPlane)   A   | uto CPlane (Object) Record |

# **19. Join** all these curves.

|                        |             | -              |            |
|------------------------|-------------|----------------|------------|
| (es Undo )             |             |                |            |
| (es Undo )             |             |                |            |
| es ondo )              |             |                |            |
|                        |             |                |            |
|                        |             |                |            |
|                        |             |                |            |
|                        |             |                |            |
| Layers                 |             |                |            |
| 0 🥩                    | 9 😒         |                |            |
| B B X B                |             | ▼ m =          | a          |
| Q Search               |             | • ••• -        | v          |
| C Search               |             |                | They are   |
| Layer                  |             | Material       | Linetype   |
| Default                | V 🗗         |                | Continuo   |
| Layer 01               | V 🗗         |                | Continuo   |
| Layer 02               | V 🗗         | 0              | Continuo   |
| Layer 03               | V 🗗         | 0              | Continuo   |
| Layer 04               | 🤉 🗗         | 0              | Continuo   |
| Layer 05               | ♀ ⋳ [       |                | Continuo   |
| Ring3D Gol ~           |             | 📕 🔘 Polished   | YeContinuo |
| Ring3D Gol ~           | /           | Polished       | VeContinuc |
|                        |             |                |            |
|                        |             |                |            |
|                        |             |                |            |
|                        |             |                |            |
|                        |             |                |            |
|                        |             |                |            |
|                        |             |                |            |
|                        |             |                |            |
|                        |             |                |            |
|                        |             |                |            |
|                        |             |                |            |
|                        |             |                |            |
|                        |             |                |            |
|                        |             |                |            |
|                        |             |                |            |
|                        |             |                |            |
|                        |             | _              |            |
| story <b>Filter</b> Av | ailable phy | vsical memory: | 1775       |

W 001\_Template.3dm (5 MB) - Rhino WIP - [Front]

File Edit View Curve Surface SubD Solid Mesh Drafting Transform Tools Analyze Render Window Help

Joining curves.

#### 2 curves joined into one closed curve.

#### Command:

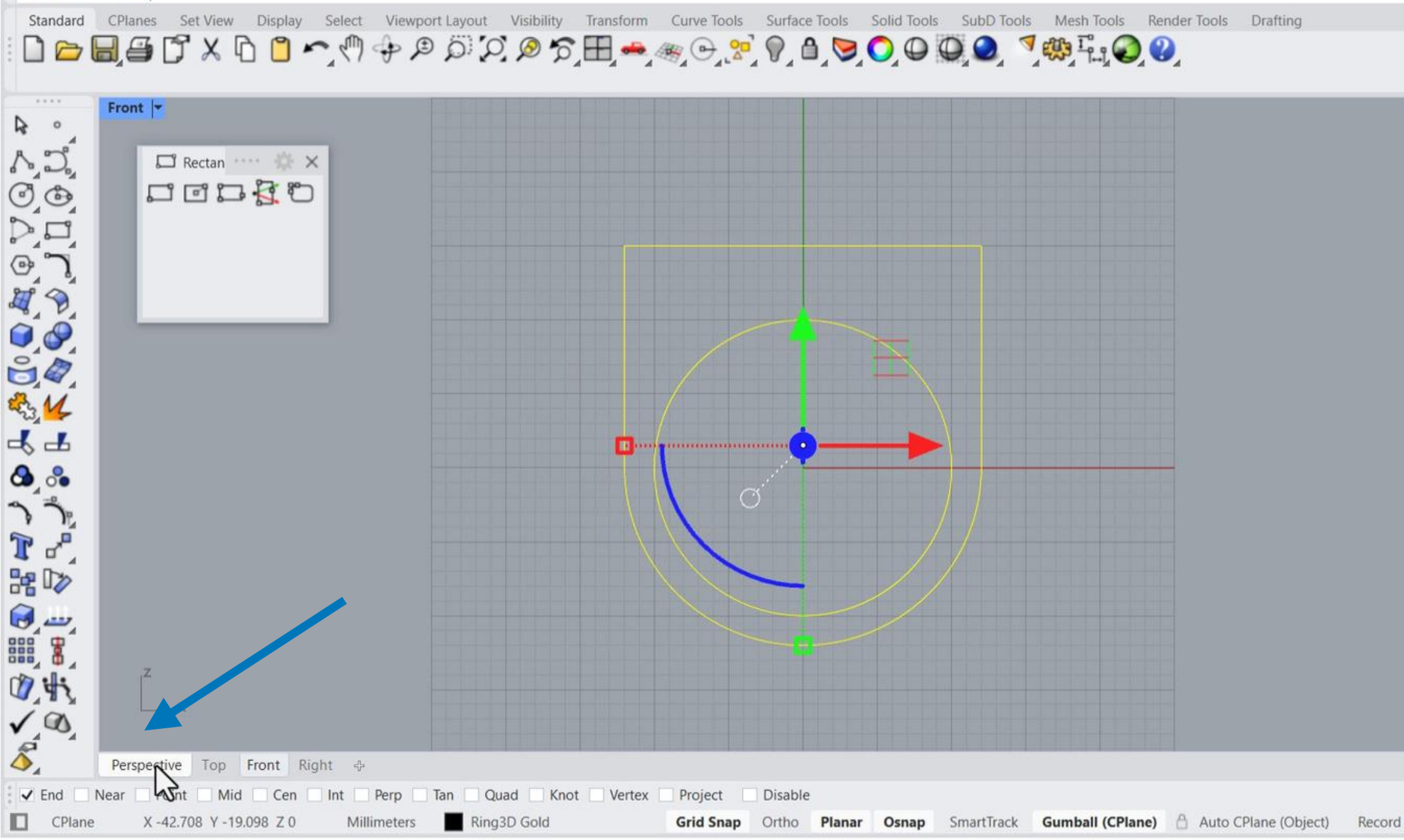

# 20. Switch to perspective viewport.

| Layers     |            |                  | H          |
|------------|------------|------------------|------------|
| 00         | 19 💆       |                  |            |
| 5 8 X @    |            | 1 <b>Y</b> = = 0 | 0          |
| Q Search   |            | • • · · · · ·    | •          |
| Layer      |            | Material         | Linetype   |
| Default    | <b>2</b>   |                  | Continuou  |
| Laver 01   | <b>0</b>   | Ō                | Continuou  |
| Laver 02   | <b>0</b> d | Ŏ                | Continuou  |
| Laver 03   | <b>8 d</b> | Ŏ                | Continuou  |
| Laver 04   | <b>2</b> d |                  | Continuou  |
| Laver 05   | <b>8 d</b> | Πŏ               | Continuou  |
| Ring3D Gol | 1          | Polished         | VeContinuo |
|            |            |                  |            |
|            |            |                  |            |

W 001\_Template.3dm (5 MB) - Rhino WIP - [Perspective]

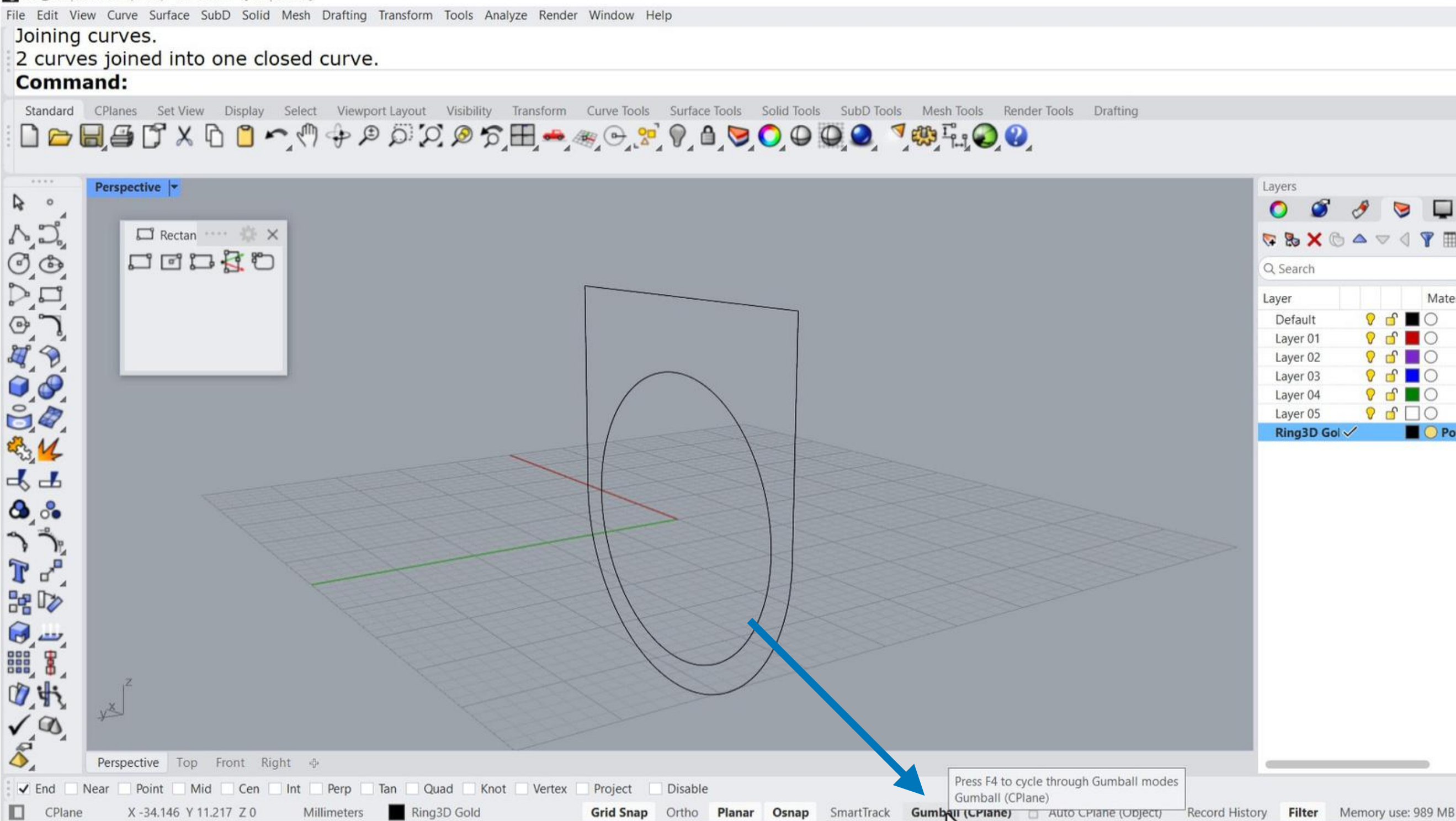

# 21. Make sure the Gumball is turned on!

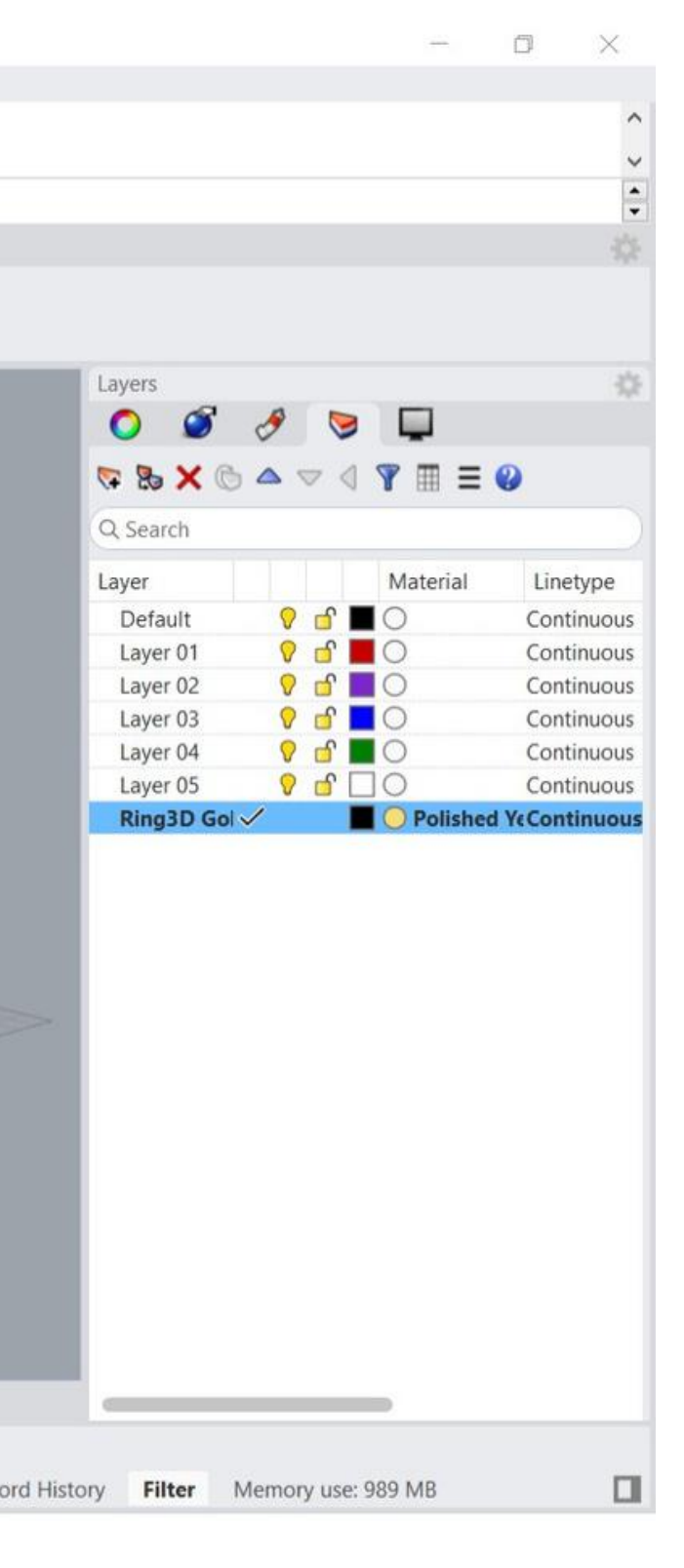

W 001\_Template.3dm (5 MB) - Rhino WIP - [Perspective]

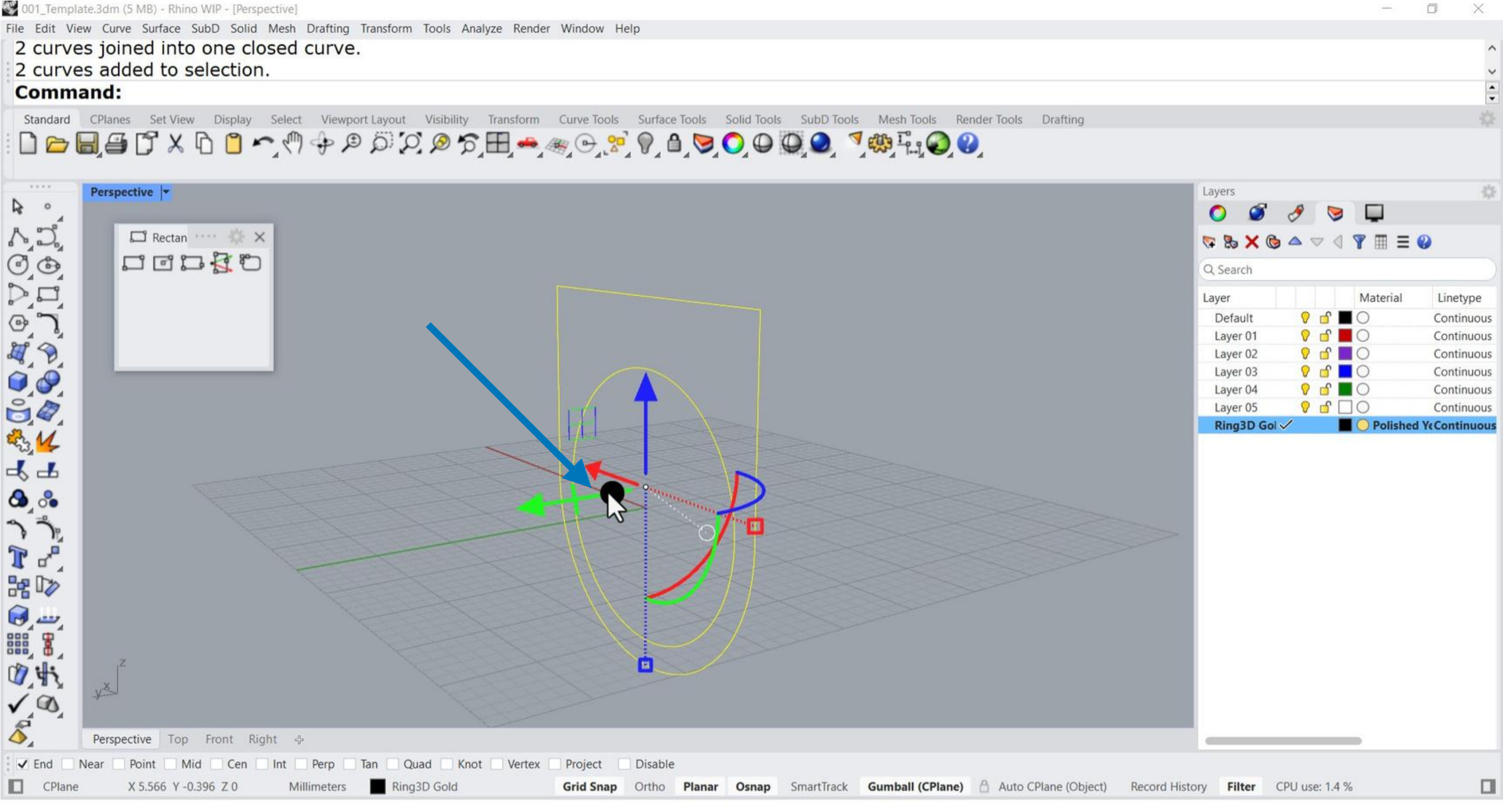

# 22. Select the small sphere and drag it back and forth to set the thickness of the ring.

W 001 Template.3dm (5 MB) - Rhino WIP - [Perspective]

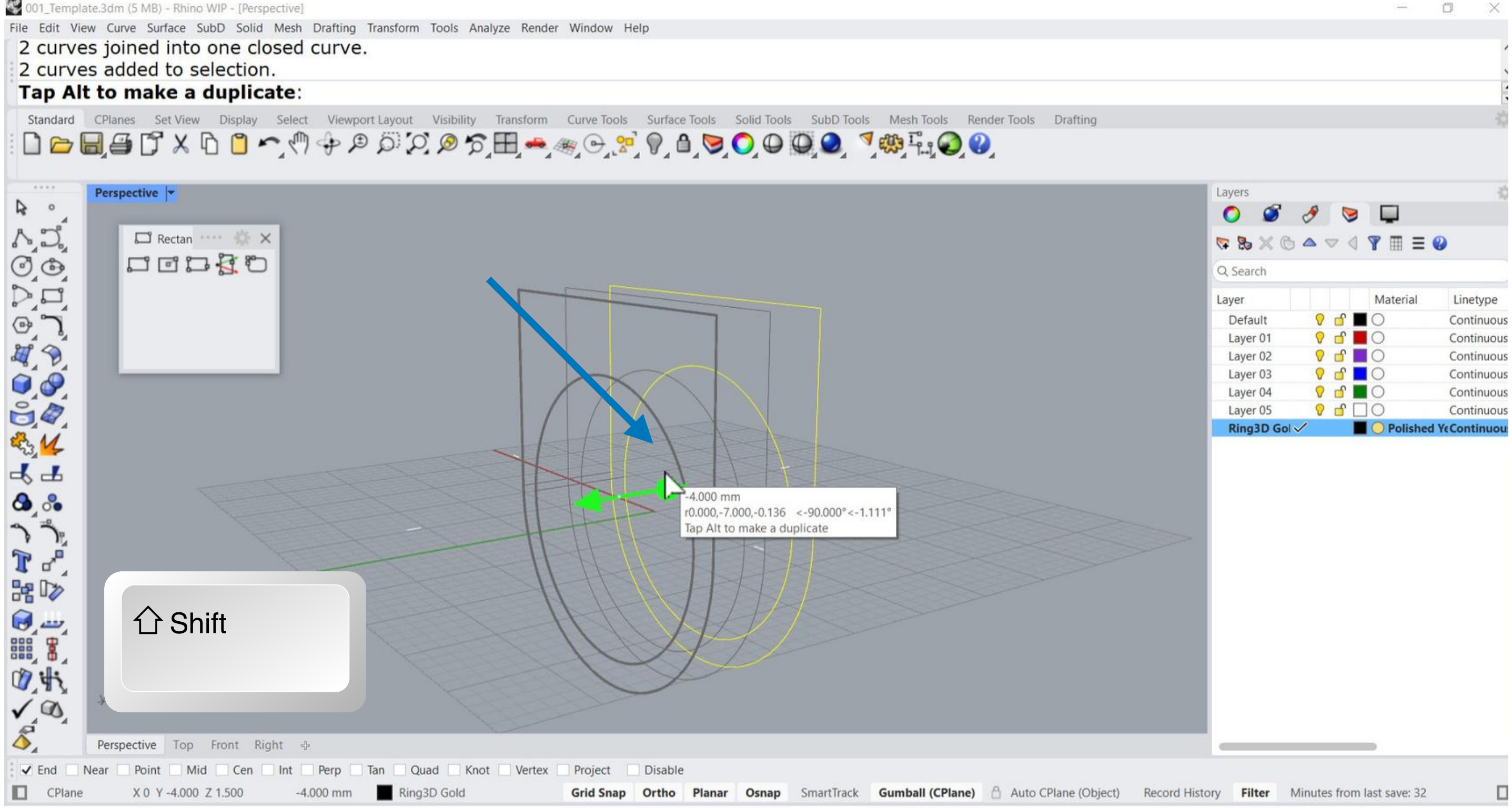

# 23. Press the SHIFT key if you want to extrude in both directions.

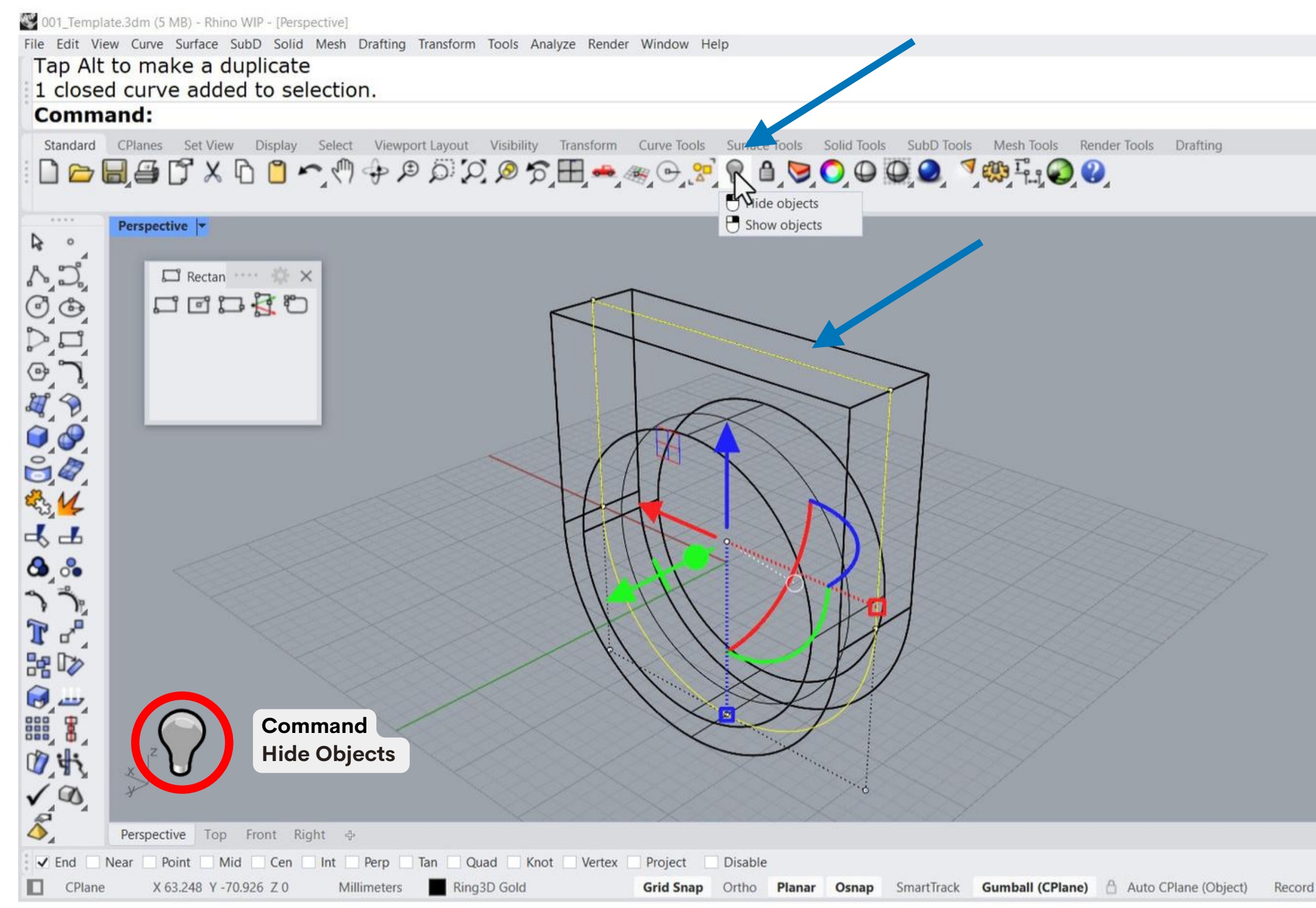

# 24. Hide the curves you dont want to see.

|           |      |             | ц , ,      |
|-----------|------|-------------|------------|
|           |      |             |            |
|           |      |             |            |
|           |      |             |            |
|           |      |             |            |
|           |      |             |            |
|           |      |             |            |
| Layers    |      |             | -          |
| 0 0       | 1    |             |            |
|           |      |             | Ø          |
|           |      | •••••       | •          |
| C Search  |      | a grommener | 1.2.0      |
| Layer     |      | Material    | Linetype   |
| Default   | ♀ □  |             | Continuo   |
| Layer 01  | V d' | 0           | Continuou  |
| Layer 02  | V 🗗  | 0           | Continuou  |
| Layer 03  | V 🗗  |             | Continuou  |
| Layer 04  | V 🗗  |             | Continuou  |
| Layer 05  | V 🗗  |             | Continuou  |
| Ring3D Go |      | Polished    | YeContinuo |
|           |      |             |            |
|           |      |             |            |
|           |      |             |            |
|           |      |             |            |
|           |      |             |            |
|           |      |             |            |
|           |      |             |            |
|           |      |             |            |
|           |      |             |            |
|           |      |             |            |
|           |      |             |            |
|           |      |             |            |
|           |      |             |            |

W 001\_Template.3dm (5 MB) - Rhino WIP - [Perspective]

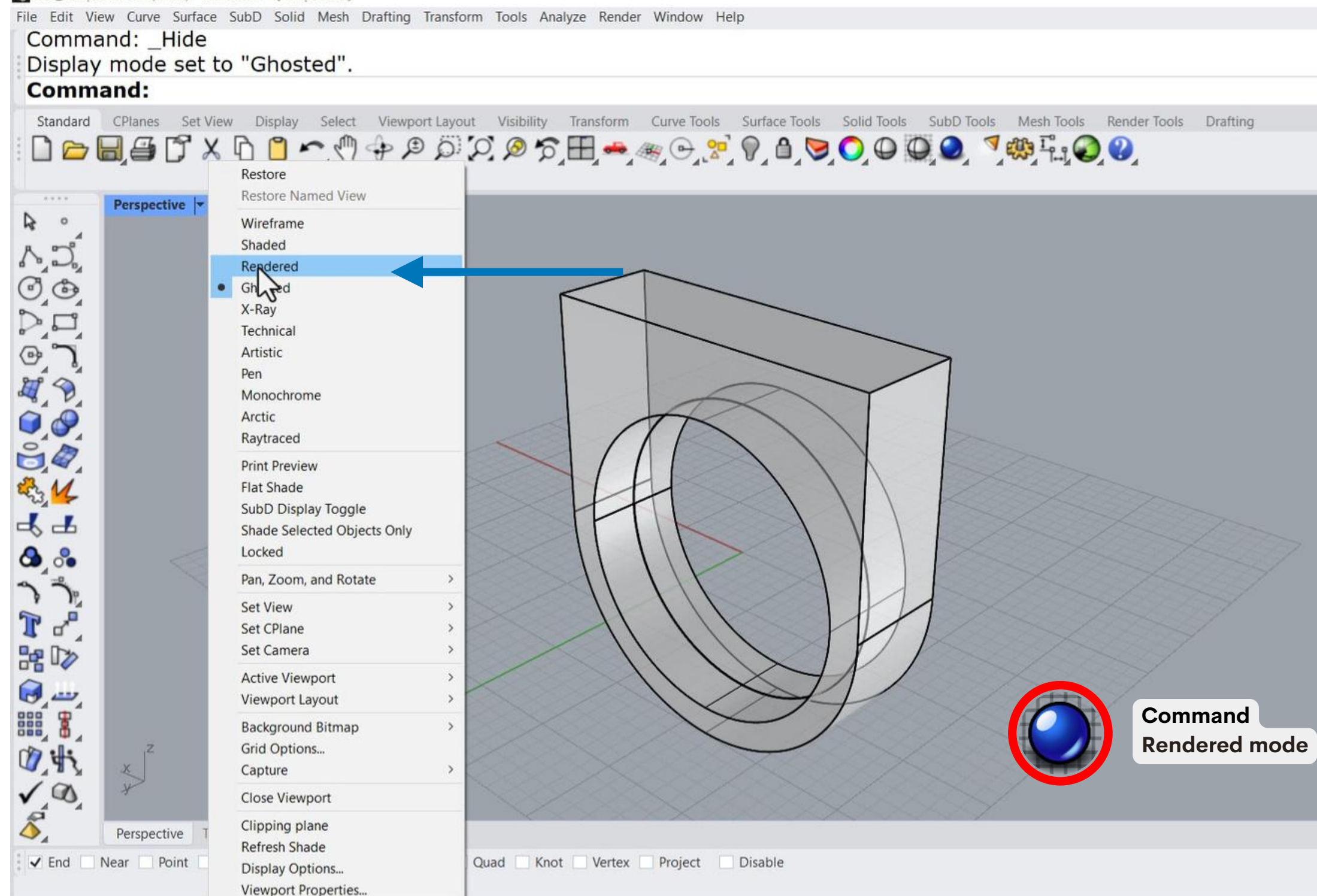

# 25. Select the rendered mode and that's it, you made it.

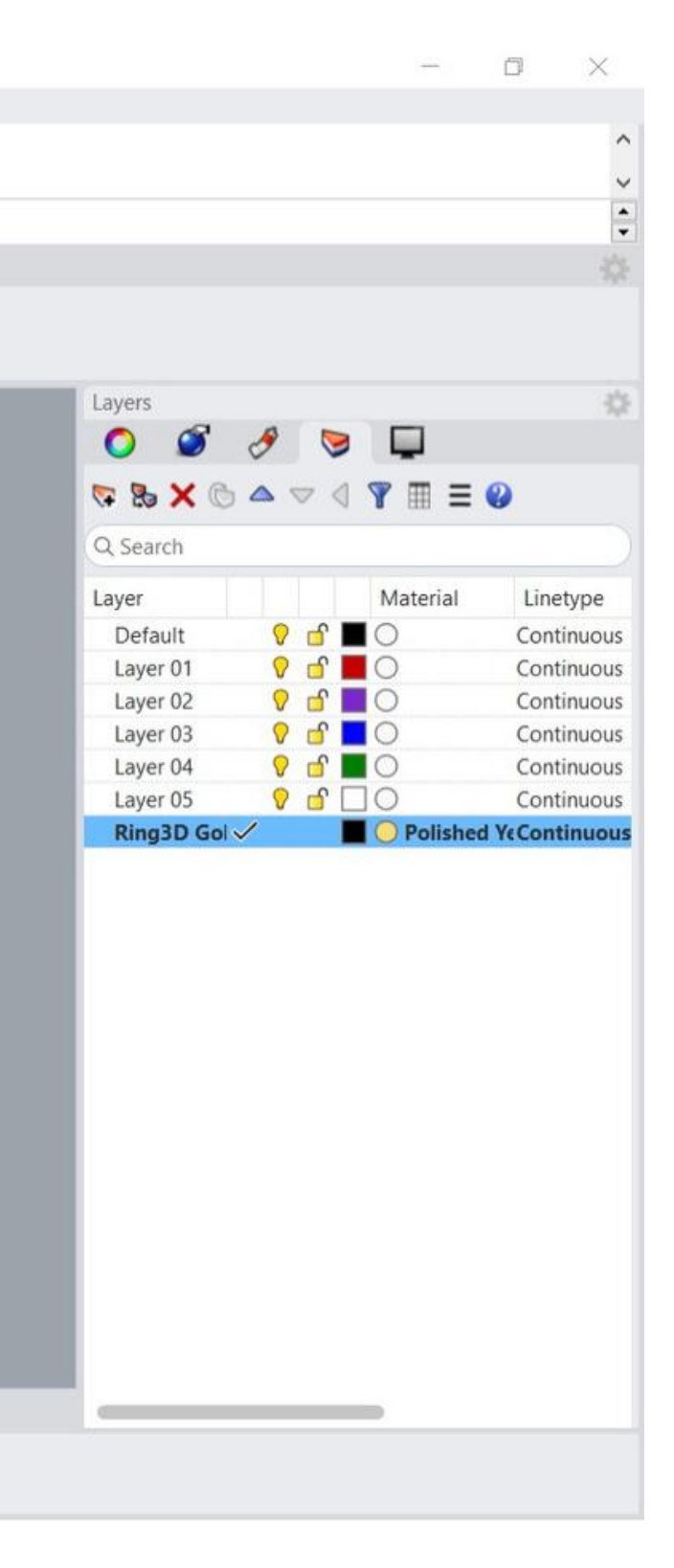

001\_Template.3dm (5 MB) - Rhino WIP - [Perspective]

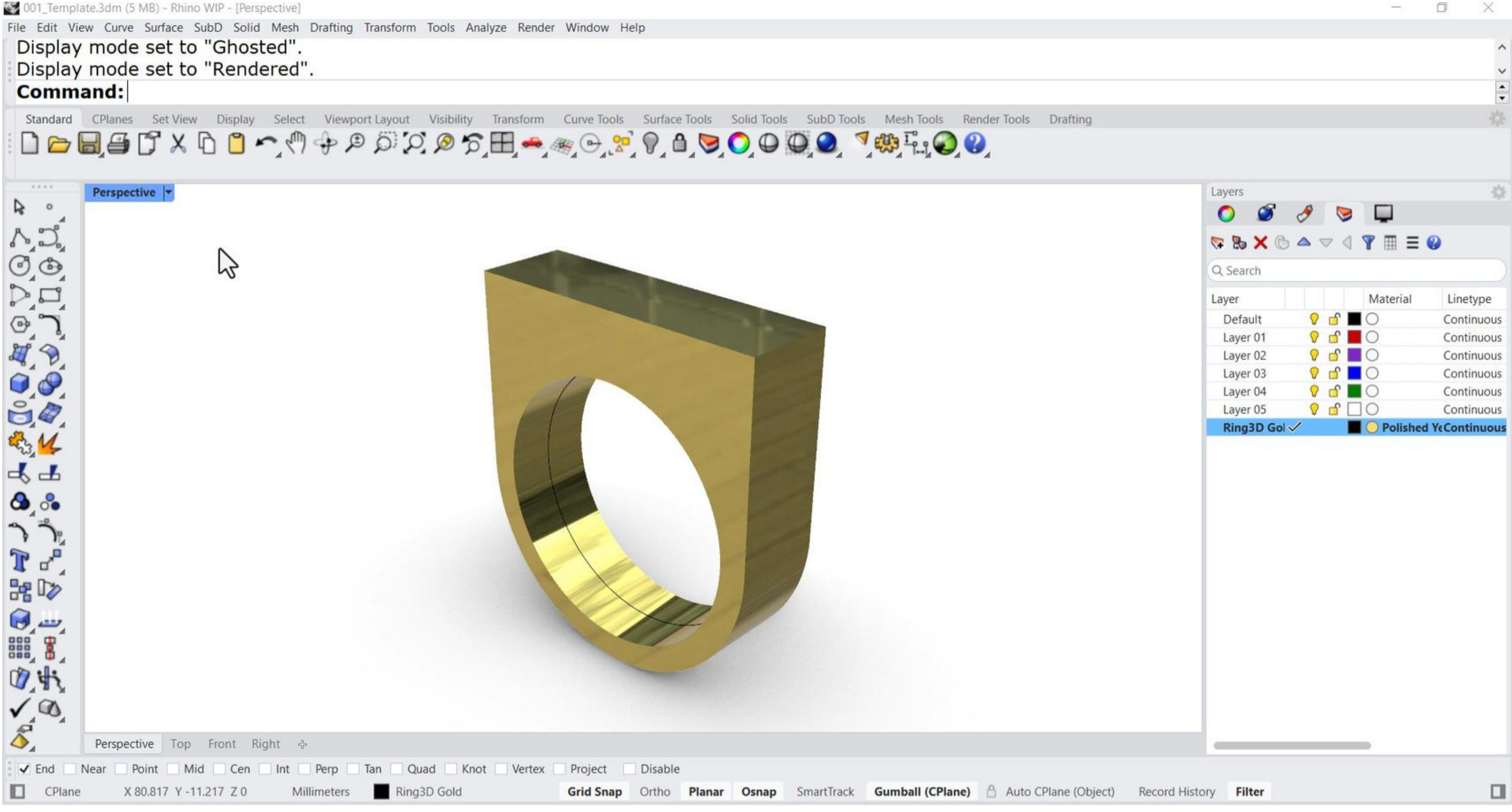

**Congratulations!** Remember to save your work.

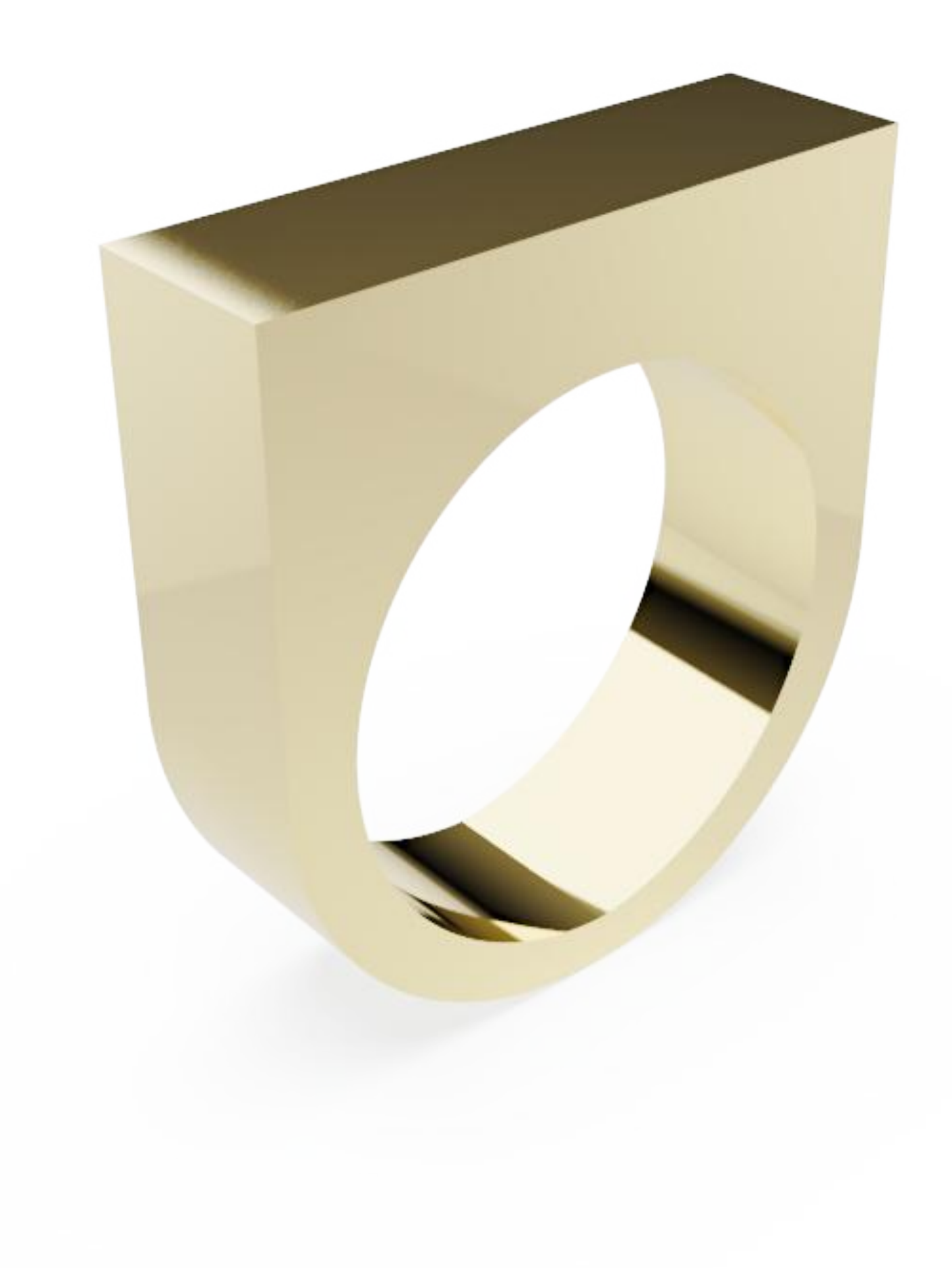